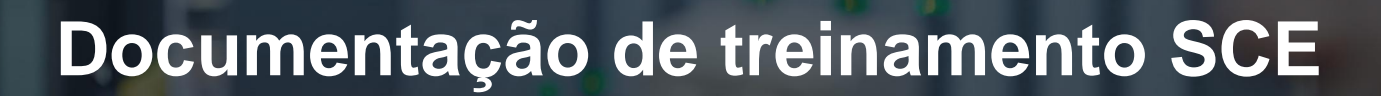

57-1500

NA-Ertal

Siemens Automation Cooperates with Education | 09/2017

## Módulo TIA Portal 012-001 Firmware-Update SIMATIC S7-1500

**SIEMENS** 

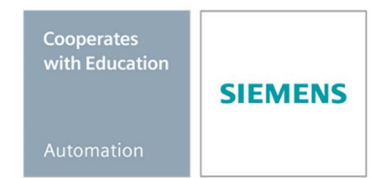

Pode ser utilizado para dispositivos de imagem / F&E. © Siemens AG 2017. Todos os direitos reservados.

#### Pacotes de treinamento SCE associados a este tutorial

- SIMATIC S7 CPU 1516F-3 PN/DP
   Nº de pedido: 6ES7516-3FN00-4AB2
- SIMATIC STEP 7 Professional V14 SP1 licença única Nº de pedido: 6ES7822-1AA04-4YA5
- SIMATIC STEP 7 Professional V14 SP1 6<sup>a</sup> licença de classe Nº de pedido: 6ES7822-1BA04-4YA5
- SIMATIC STEP 7 Professional V14 SP1 6<sup>a</sup> licença única Nº de pedido: 6ES7822-1AA04-4YE5
- SIMATIC STEP 7 Professional V14 SP1 20<sup>a</sup> licença para estudante Nº de pedido: 6ES7822-1AC04-4YA5

Note que os pacotes de treinamento podem ser substituídos por pacotes atualizados quando necessário. Um resumo dos pacotes SCE atualmente disponíveis pode ser encontrado em: <u>siemens.com/sce/tp</u>

#### **Treinamentos avançados**

Para treinamentos avançados SCE Siemens regionais, entre em contato com o parceiro SCE da sua região: <u>siemens.com/sce/contact</u>

#### Outras informações sobre SCE

siemens.com/sce

#### Indicação para a utilização

A Documentação de treinamento SCE para a plataforma de engenharia TIA Totally Integrated Automation foi elaborada para o programa "Siemens Automation Cooperates with Education (SCE)" especificamente para fins educacionais em instituições públicas de ensino, pesquisa e desenvolvimento. A Siemens AG não assume nenhuma responsabilidade com relação ao conteúdo.

Este documento só pode ser utilizado para o treinamento inicial em produtos/sistemas da Siemens. Portanto, ele pode ser copiado totalmente ou parcialmente e entregue aos alunos do treinamento para o uso dentro do âmbito do curso. A transmissão e reprodução deste documento, bem como a divulgação de seu conteúdo são permitidas apenas para fins educacionais. Exceções requerem a aprovação por escrito da Siemens AG. Pessoa de contato: Sr. Roland Scheuerer <u>roland.scheuerer@siemens.com.</u> As violações estão sujeitas a indenização por danos. Todos os direitos, inclusive da tradução, são reservados, particularmente para o caso de registro de patente ou marca registrada.

A utilização em cursos para clientes industriais é expressamente proibida. O uso comercial dos documentos não é autorizado.

Agradecemos à Universidade Técnica Dresden, à empresa Michael Dziallas Engineering e a todos os demais envolvidos pelo apoio na elaboração desta documentação de treinamento.

# Lista de conteúdo

| 1 | Obje  | etivo4                                                                         |
|---|-------|--------------------------------------------------------------------------------|
| 2 | Pré-  | requisito4                                                                     |
| 3 | Hard  | dwares e softwares necessários4                                                |
| 4 | Teor  | ria5                                                                           |
| 4 | 1.1   | Sistema de automatização SIMATIC S7-15005                                      |
| 4 | 1.2   | Elementos de operação e exibição da CPU 1516-3 PN/DP6                          |
|   | 4.2.1 | Vista frontal da CPU 1516F-3 PN/DP com display integrado6                      |
|   | 4.2.2 | 2 Indicadores de status e erro6                                                |
|   | 4.2.3 | B Elementos de operação e conexão da CPU 1516F-3 PN/DP atrás da tampa frontal7 |
|   | 4.2.4 | 4 Cartão de memória SIMATIC (MC)8                                              |
|   | 4.2.5 | 5 Interruptor de modos de operação8                                            |
| 4 | 1.3   | Software de programação SIMATIC STEP 7 Professional V14 (TIA Portal V14)9      |
|   | 4.3.1 | 1 Configurações básicas para o TIA Portal10                                    |
|   | 4.3.2 | 2 Configurar o endereço de IP no aparelho de programação12                     |
|   | 4.3.3 | Ajustar os endereços IP na CPU15                                               |
|   | 4.3.4 | Formatar o Memory Card na CPU18                                                |
|   | 4.3.5 | 5 Reiniciar a CPU na configuração de fábrica19                                 |
|   | 4.3.6 | 6 Carregar Firmware-Update da página SIEMENS Support21                         |
|   | 4.3.7 | 7 Firmware-Update da CPU28                                                     |
|   | 4.3.8 | 3 Firmware-Update do display31                                                 |
| 5 | Infor | rmações adicionais                                                             |

## Firmware-Update – SIMATIC S7-1500

## 1 Objetivo

Neste capítulo é mostrado como o **Estado de Firmware da CPU** de um **SIMATIC S7-1500** com auxílio do TIA Portal faz verificações e pode ser atualizado.

Os comandos SIMATIC S7 listados no capítulo 3 podem ser utilizados.

## 2 Pré-requisito

Você não precisa de pré-requisitos para concluir com êxito este módulo.

### 3 Hardwares e softwares necessários

- Engineering Station: Pré-requisitos são hardware e sistema operacional (outras informações, vide Readme nos DVDs TIA Portal Installations)
- 2 Software STEP 7 Professional no TIA Portal a partir de V14
- 3 Comando SIMATIC S7-1500, p. ex. CPU 1516F-3 V16PN/DP a partir de Firmware V1.6 com Memory Card
- 4 Conexão Ethernet entre Engineering Station e comando

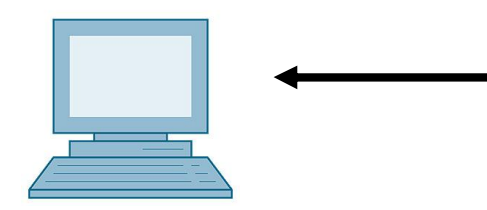

1 Engineering Station

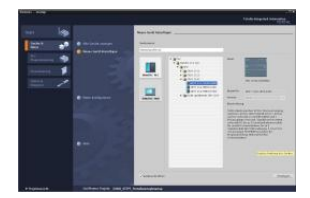

2 SIMATICSTEP 7 Professional (TIA Portal) a partir de V14

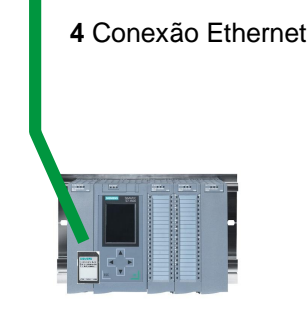

3 Comando SIMATIC S7-1500

## 4 Teoria

#### 4.1 Sistema de automatização SIMATIC S7-1500

O sistema de automação SIMATIC S7-1500 é um sistema de controle modular para as faixas de média e alta potência.

Existe uma ampla gama de módulos para a adaptação ideal em diferentes tarefas de automação.

O SIMATIC S7-1500 é o aperfeiçoamento dos sistemas de automação SIMATIC S7-300 e S7-400 com as novas características de desempenho a seguir:

- Desempenho otimizado do sistema
- Funcionalidade Motion Control integrada
- PROFINET IO IRT
- Display integrado para a operação e diagnóstico na proximidade da máquina
- Inovações em idioma no STEP 7 com manutenção das melhores funções

O controlador S7-1500 é constituído de uma fonte de alimentação ①, de uma CPU com display integrado ② e módulos de entrada e de saída para sinais digitais e analógicos ③. Os módulos são montados em um trilho perfilado com perfil de trilho DIN integrado ④. Eventualmente, também são aplicados módulos funcionais e de comunicação para tarefas específicas, como por exemplo, o controle do motor de passo.

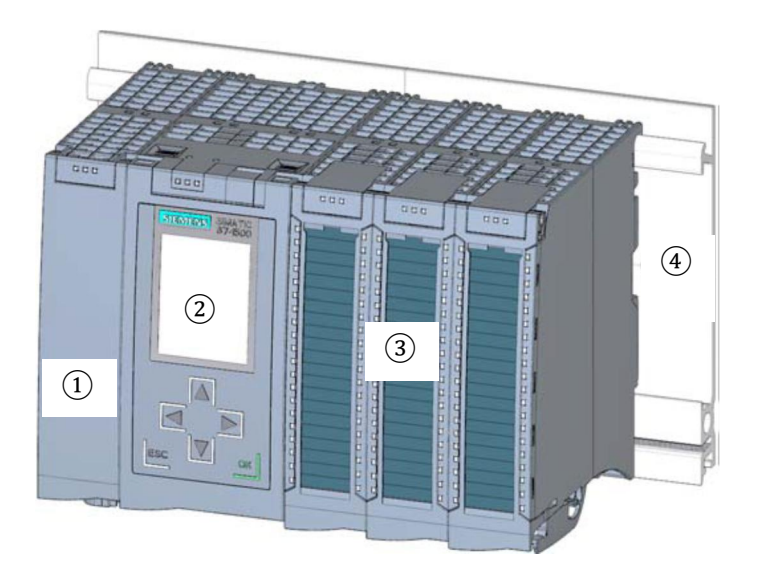

O sistema é programado com o software SIMATIC STEP 7 Professional.

#### 4.2 Elementos de operação e exibição da CPU 1516-3 PN/DP

A figura a seguir mostra os elementos de operação e exibição de uma CPU 1516F-3 PN/DP.

Em outras CPUs, a disposição e a quantidade de elementos divergem do mostrado nesta figura.

#### 4.2.1 Vista frontal da CPU 1516F-3 PN/DP com display integrado

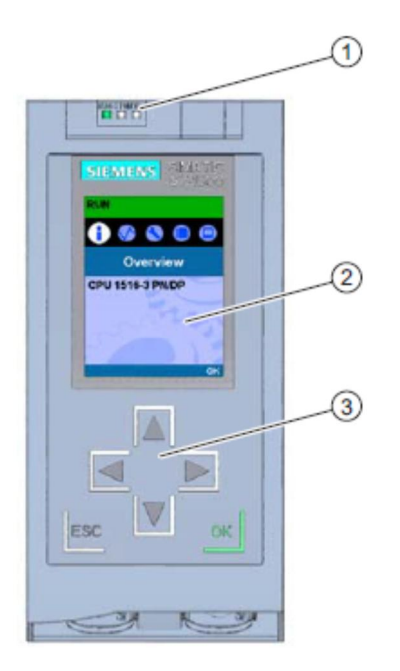

- 1) Displays de LED para o estado operacional atual e status de diagnóstico da CPU
- 2) Display
- 3) Teclas de operação

#### 4.2.2 Indicadores de status e erro

A CPU é equipada com os seguintes displays de LED:

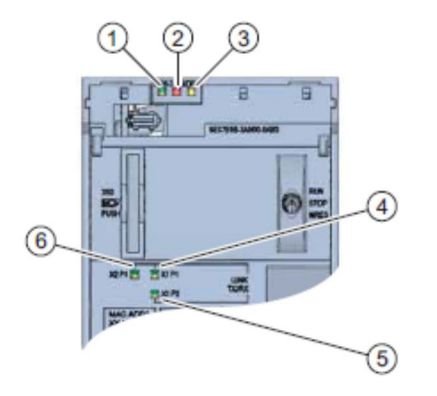

- 1) LED RUN/STOP (LED amarelo/verde)
- 2) LED ERROR (LED vermelho)
- 3) LED MAINT (LED amarelo)
- 4) LINK RX/TX-LED para Porta X1 P1 (LED amarelo/verde)
- 5) LINK RX/TX-LED para Porta X1 P2 (LED amarelo/verde)
- 6) LINK RX/TX-LED para Porta X1 P1 (LED amarelo/verde)

4.2.3 Elementos de operação e conexão da CPU 1516F-3 PN/DP atrás da tampa frontal

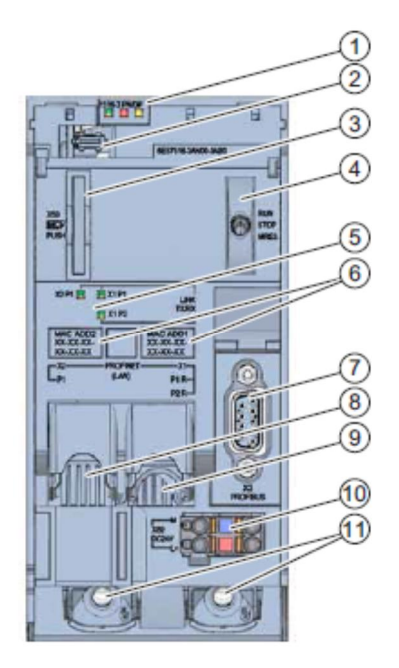

- 1) Displays de LED para o estado operacional atual e status de diagnóstico da CPU
- 2) Conexão de display
- 3) Alojamento para o SIMATIC Memory Card
- 4) Interruptor de modos de operação
- 5) Displays de LED para as 3 portas das interfaces PROFINET X1 e X2
- 6) Endereços MAC das interfaces
- 7) Conexão de display
- 8) Alojamento para o SIMATIC Memory Card
- 9) Interruptor de modos de operação
- 10) Displays de LED para as 3 portas das interfaces PROFINET X1 e X2
- 11) Endereços MAC das interfaces

Nota: A tampa frontal com o display pode ser removida e inserida durante a operação.

#### 4.2.4 Cartão de memória SIMATIC (MC)

Um SIMATIC Micro Memory Card (MC) é usado como módulo de memória para as CPUs. Tratase de um cartão de memória pré-formatado compatível com o sistema de arquivos Windows. Ele está disponível com diferentes tamanhos de memória e pode ser usado para os seguintes fins:

- Mídia de dados transportável
- Cartão de programa
- Cartão de atualização de firmware

Para a operação da CPU, o MMC deve encontrar-se inserido, pois as CPUs não possuem uma memória de carga integrada. Para a gravação/leitura do SIMATIC Memory Card com o PG/PC é necessário um leitor de cartão SD convencional. Por meio dele, por exemplo, os arquivos podem ser diretamente copiados para o SIMATIC Memory Card com o Windows Explorer.

**Nota:** Recomenda-se que o SIMATIC Memory Card só seja removido ou inserido na CPU no estado DESLIGADO.

#### 4.2.5 Interruptor de modos de operação

O modo de operação da CPU pode ser ajustado através do interruptor de modos de operação. O interruptor de modos de operação é executado na forma de interruptor basculante com posições de ligação.

| Posição | Significado            | Esclarecimento                               |
|---------|------------------------|----------------------------------------------|
| RUN     | Modo de operação RUN   | A CPU executa o programa do usuário          |
| STOP    | Modo de operação STOP  | A CPU não executa o programa do usuário      |
| MRES    | Reset geral da memória | Posição para o reset geral da memória da CPU |

Utilizando o Online&Diagnostics, o modo de operação (STOP ou RUN) também pode ser alterado pelo botão do painel de operador da CPU no software SIMATIC STEP 7 Professional V14.

Além disso, o painel de comando possui um botão **MRES** para executar o reset geral da memória e exibe os LEDs de status da CPU.

| Press Control [0 | CPU 1516-3 PN/DP |
|------------------|------------------|
| RUN / STOP       | RUN              |
| ERROR            | STOP             |
| MAINT            | MRES             |

# 4.3 Software de programação SIMATIC STEP 7 Professional V14 (TIA Portal V14)

O software SIMATIC STEP 7 Professional (TIA Portal) é a ferramenta de programação para os sistemas de automação:

- SIMATIC S7-1500
- SIMATIC S7-1200
- SIMATIC S7-300
- SIMATIC S7-400
- SIMATIC WinAC

Com SIMATIC STEP 7 Professional, as seguintes funções podem ser usadas para a automação de um sistema:

- Configuração e parametrização do hardware
- Estabelecimento da comunicação
- Programação
- Teste, startup e serviço com as funções de operação/diagnóstico
- Documentação
- Criação de telas para os SIMATIC Basic Panels com WinCC Basic integrado WinCC Basic.
- Com os pacotes WinCC avançado também é possível criar soluções de visualização para PCs e outros painéis

Todas as funções são auxiliadas por uma ajuda online detalhada (Online Help).

#### 4.3.1 Configurações básicas para o TIA Portal

- ® O usuário pode assumir pré-configurações individuais para determinadas configurações no TIA Portal. Algumas configurações importantes são mostradas aqui.
- ® Selecione, na visão de projeto, no menu ® "Extras" e, então ® "Configurações".

| TIA Siemens                              |                                              |                      |                         | _ ¤ ×                         |
|------------------------------------------|----------------------------------------------|----------------------|-------------------------|-------------------------------|
| Project Edit View Insert Online Option   | ns Tools Window Help                         |                      |                         | Totally Integrated Automation |
| 📑 📴 🗔 Save project 🔳 🐰 📋 🗍 🏌 Set         | ttings e 🖉                                   | Go offline 🕌 🛄 🖪 🛄 🔁 | earch in project>       | PORTAL                        |
| Project tree 🔲 Sup                       | pport packages                               |                      |                         | Tasks 📑 🗊 🕨                   |
| Devices                                  | nage general station description files (GSD) |                      |                         | Options 🕞                     |
| Stall Stall                              | art Automation License Manager               |                      |                         | Tas                           |
| Sho                                      | .ow reference text                           |                      |                         | ✓ Find and replace            |
| Online access                            | obal libraries                               |                      |                         |                               |
| 🗧 🕨 📴 Card Reader/USB memory             |                                              |                      |                         | Find:                         |
| s.                                       |                                              |                      |                         |                               |
|                                          |                                              |                      |                         | Whole words only              |
|                                          |                                              |                      |                         | Match case                    |
|                                          |                                              |                      |                         | Find in substructures         |
|                                          |                                              |                      |                         | Find in hidden texts          |
|                                          |                                              |                      |                         | Use wildcards                 |
|                                          |                                              |                      |                         | Use regular expressio         |
|                                          |                                              |                      |                         | Down                          |
|                                          |                                              |                      |                         | ⊖ up                          |
|                                          |                                              |                      |                         | Find                          |
|                                          |                                              |                      |                         |                               |
|                                          |                                              | O Properti           |                         | Replace with:                 |
|                                          | Constant Constant Constitu                   | Engern Cuite         | is Janio U Diagnostics  |                               |
|                                          | General Cross-references Comple              | Energy Suite         |                         | () Whole document             |
| le le le le le le le le le le le le le l | Show all messages                            |                      |                         | O From current position       |
|                                          | Path Description                             |                      | Go to 2 Errors Warpings | Time                          |
| Details view                             |                                              |                      |                         | Replace Repla                 |
|                                          |                                              |                      |                         | ) Languages & res             |
| A Portal view                            |                                              | 10                   | = 1                     | / Lunguages & les             |
| T OILEI VIEW                             |                                              |                      |                         |                               |

- Ima configuração básica é a escolha do idioma de interface e o idioma para a apresentação do programa. Nos documentos a seguir se trabalha, no caso de ambas as configurações, com o idioma "alemão".
- ® Escolha, em "Configurações", no ponto ® "Geral" o "Idioma de interface ® alemão" e a "Mnemônica ® alemão".

|   | Siemens                                                                | -                                        |                                                                                                    | _ ¤ ×                                   |
|---|------------------------------------------------------------------------|------------------------------------------|----------------------------------------------------------------------------------------------------|-----------------------------------------|
| E | 🛉 🔁 🖬 Save project 🔳 🐰                                                 |                                          | 🛛 🙀 🖉 Go online 🦨 Go offline 🕌 🖪 🖪 🗴 🔸                                                                                              | Totally Integrated Automation<br>PORTAL |
| • | Settings                                                               | _                                        |                                                                                                    |                                         |
|   | General     Hardware configuration     PLC programming                 | General                                  |                                                                                                    |                                         |
| ŝ | STEP 7 Safety  Simulation  Online & diagnostics                        | General settings                         |                                                                                                    | braries                                 |
|   | PLC alarms<br>Visualization<br>Keyboard shortcuts                      | User name:<br>User interface language:   | mde<br>English                                                                                                    | · · · · · ·                             |
|   | <ul> <li>Password providers</li> <li>Multiuser</li> <li>CAx</li> </ul> | Show list of recently used<br>projects : | German<br>International<br>8 • elements                                                                                             |                                         |
|   |                                                                        | Tooltips :                               | Load last opened project during startup     Show truncated texts completely     Show tooltips (context-sensitive help is available) |                                         |

**Nota:** Essas configurações podem ser desfeitas a qualquer momento para "Inglês" ou "Internacional".

#### 4.3.2 Configurar o endereço de IP no aparelho de programação

Para poder programar o controle SIMATIC S7-1500 a partir de um PC, aparelho de programação ou notebook, é necessária uma conexão TCP/IP.

Para que o PC e o SIMATIC S7-1500 possam se comunicar um com o outro através de TCP/IP é importante que os endereços IP de ambos os dispositivos sejam compatíveis.

Primeiro, mostraremos como o endereço IP de um computador com sistema operacional Windows 10 pode ser configurado.

® Marque o símbolo de rede abaixo, na barra de tarefas , e clique, em seguida, em ® "Configurações de rede".

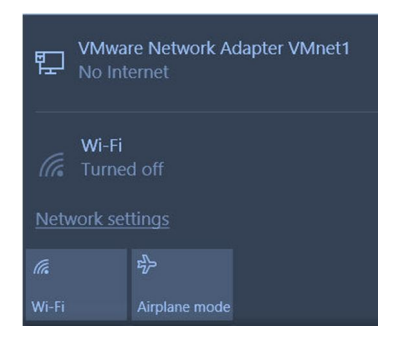

® Na janela aberta das configurações de rede, clique em ® "Ethernet" e, em seguida, em ® "Alterar opções de adaptação".

| Settir                                  | ngs                |                                              |
|-----------------------------------------|--------------------|----------------------------------------------|
| ŝ                                       | Home               | Ethernet                                     |
| Fir                                     | nd a setting $ ho$ | VMware Network Adapter VMnet8<br>No Internet |
| Netv                                    | vork & Internet    | VMware Network Adapter VMnet1                |
| ₽                                       | Status             | No Internet                                  |
| (i.                                     | Wi-Fi              | Unidentified network                         |
| 臣                                       | Ethernet           |                                              |
| ß                                       | Dial-up            | Related settings                             |
|                                         |                    | Change adapter options                       |
| ~~~~~~~~~~~~~~~~~~~~~~~~~~~~~~~~~~~~~~~ | VPN                | Change advanced sharing options              |
| \$                                      | Airplane mode      | Network and Sharing Center                   |
| ((j))                                   | Mobile hotspot     | HomeGroup                                    |
| Ċ                                       | Data usage         | Windows Firewall                             |
| $\oplus$                                | Ргоху              |                                              |

® Selecione a ® "Conexão LAN" desejada para estabelecer a conexão com o controlador e clique em ® "Propriedades".

| k Connections                                                                  |
|--------------------------------------------------------------------------------|
| n Rename this connection                                                       |
| sable<br>atus<br>agnose<br>idge Connections<br>eate Shortcut<br>elete<br>ename |
| - 24 - M                                                                       |

® Selecione, então, para ® "Versão 4 de protocolo de internet (TCP/IPv4)", as ® "Propriedades".

| N.A. Jan and                                                                                                    |                                                                                                    |                                     | >         |
|----------------------------------------------------------------------------------------------------|----------------------------------------------------------------------------------------------------|-------------------------------------|-----------|
| Networking Sharing                                                                                                    |                                                                                                    |                                     |           |
| Connect using:                                                                                                    |                                                                                                    |                                     |           |
| Intel(R) Ethemet                                                                                                    | Connection (4) 1219-L                                                                                                    | M                                   |           |
|                                                                                                    |                                                                                                    | Config                              | jure      |
| This connection uses the                                                                                                    | he following items:                                                                                                    | -                                   |           |
| VMware Bridg  VMware Bridg  File and Printe  QoS Packet S  Anticrosoft Netw  Anticrosoft Netw  Anticrosoft Netw  Anticrosoft LLD  Microsoft LLD | e Protocol<br>er Sharing for Microsoft<br>Scheduler<br>col Version 4 (TCP/IP)<br>work Adapter Multiplex<br>) protocol (DCP/LLDP<br>IP Protocol Driver | Networks<br>(4)<br>or Protocol<br>) | <         |
|                                                                                                    |                                                                                                    |                                     |           |
| <                                                                                                    |                                                                                                    |                                     | >         |
| < Install                                                                                                    | Uninstall                                                                                                    | Prope                               | ><br>ties |

Regora você pode, por exemplo, utilizar os endereços de IP a seguir 
 endereços IP: 
 Entrar com 192.168.0.99 e a seguinte máscara de sub-rede 255.255.255.0. Para isso aceite, por favor, as configurações. (
 "OK")

|                                                                                      |                                            |                          | 2007S            |                |            |                    |               |
|--------------------------------------------------------------------------------------|--------------------------------------------|--------------------------|------------------|----------------|------------|--------------------|---------------|
| ieneral .                                                                            |                                            |                          |                  |                |            |                    |               |
| You can get IP settings a<br>this capability. Otherwise<br>for the appropriate IP se | assigned auto<br>e, you need t<br>ettings. | omatically<br>to ask you | if you<br>ur net | ur net<br>work | wor<br>adn | k supp<br>ninistra | oorts<br>ator |
| Obtain an IP addre                                                                   | ss automatica                              | ally                     |                  |                |            |                    |               |
| • Use the following IF                                                               | Paddress:                                  |                          |                  |                |            |                    |               |
| IP address:                                                                          |                                            | 192 .                    | 168              | . 0            | . 9        | 99                 |               |
| Subnet mask:                                                                         |                                            | 255                      | 255              | . 255          | (a.)       | 0                  |               |
| Default gateway:                                                                     |                                            |                          | 2                |                | •          |                    |               |
| Obtain DNS server                                                                    | address auto                               | matically                |                  |                |            |                    |               |
| • Use the following D                                                                | NS server ad                               | dresses:                 |                  |                |            |                    |               |
| Preferred DNS server                                                                 | 1                                          |                          | 971              |                | 10         |                    |               |
| Alternate DNS server:                                                                | :                                          |                          | 8                |                |            |                    |               |
| Validate settings u                                                                  | ipon exit                                  |                          |                  |                | A          | dvance             | ed            |
|                                                                                      |                                            | - 4                      |                  |                |            |                    |               |
|                                                                                      |                                            |                          |                  | אר             |            | 1                  | man           |

#### 4.3.3 Ajustar os endereços IP na CPU

Antes que um Firmware-Update da CPU possa ser realizado, ajuste corretamente os endereços de IP do SIMATIC S7-1500, de maneira que o aparelho de programação possa alcançar a CPU via TCP (comunicação por IP). O endereço de IP no SIMATIC S7-1500 é configurado como a seguir.

® Selecione o Totally Integrated Automation Portal, que aqui é acessado por meio de um clique duplo. (® TIA Portal V14)

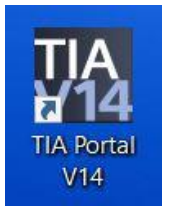

® E então, clique em ® "Online&Diagnostics" e abra, com isso, a ® "Visão de projeto".

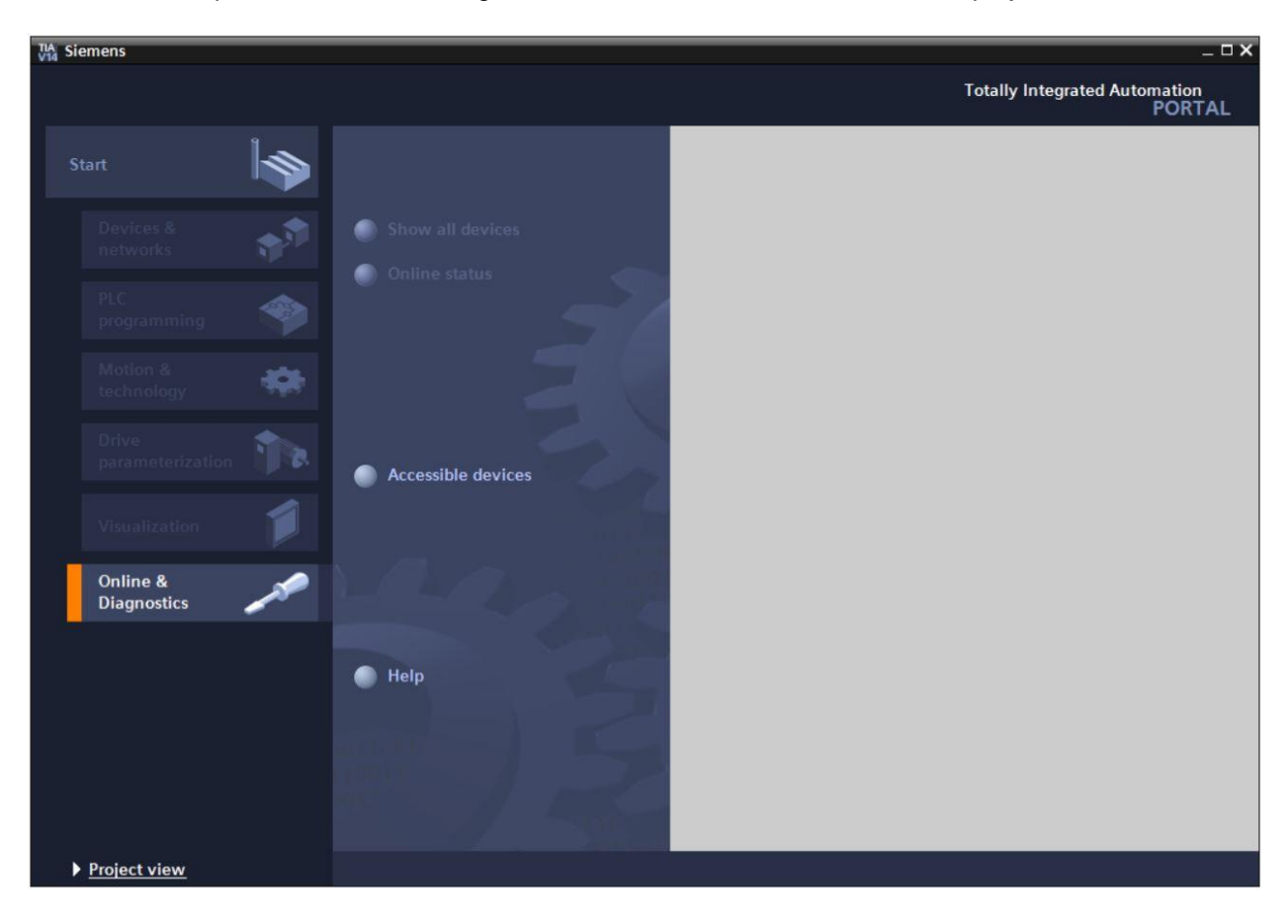

R Na navegação de projeto, selecione em R "Acessos online" o cartão de rede já configurado anteriormente. Ao clicar agora em R "Atualizar membro alcançável", é possível visualizar o endereço IP (caso já configurado) ou o endereço MAC (caso o endereço IP ainda não tenha sido atribuído) do SIMATIC S7-1500 conectado. Selecione, na sequência, R "Online&Diagnostics".

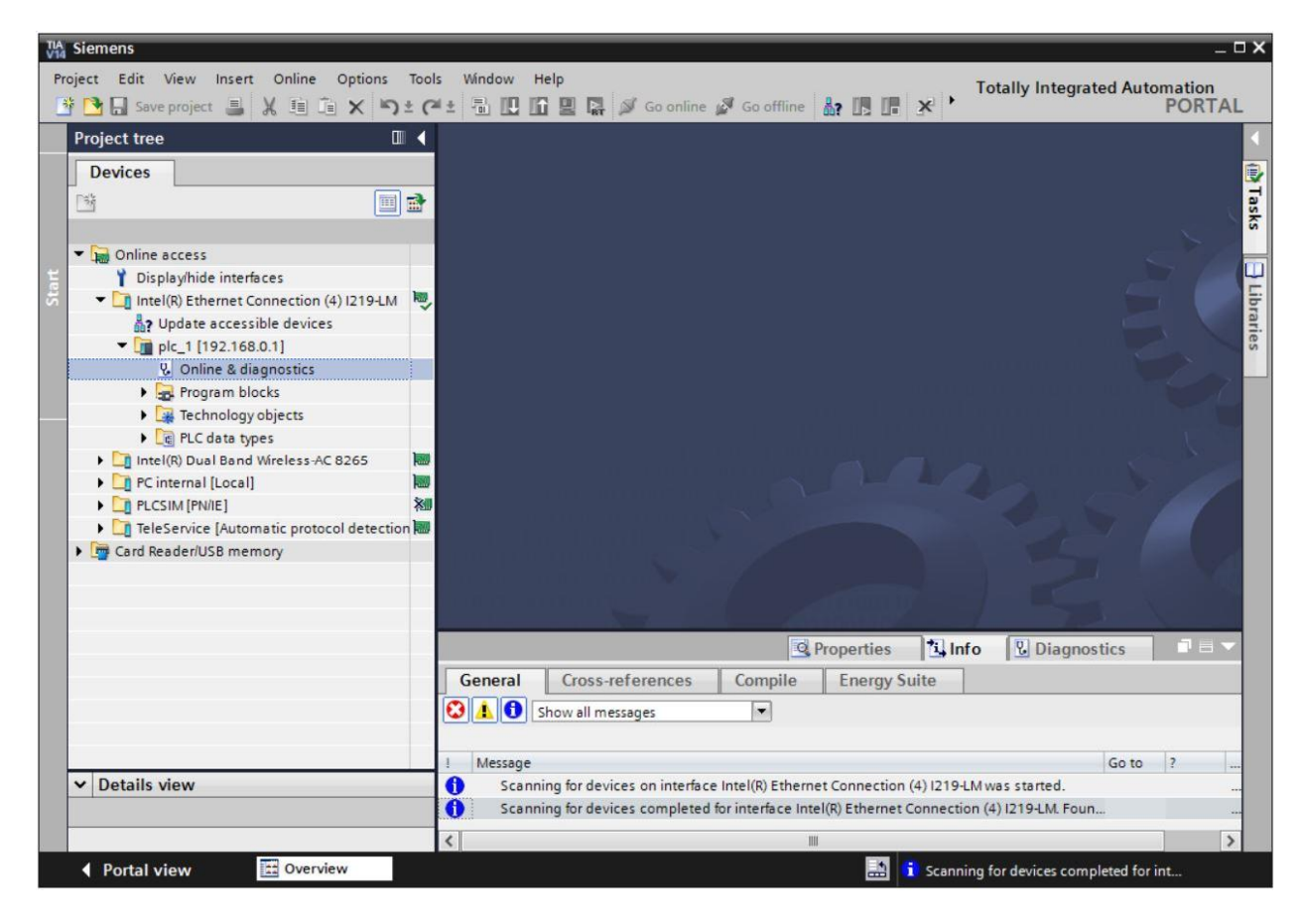

® Em ® "Funções" você encontrará o item ® "Endereço IP". Entre, aqui, com o seguinte endereço IP, por exemplo: ® Endereço IP: 192.168.0.1 ® Máscara de sub-rede 255.255.255.0. Em seguida, clique em ® "Assign IP address" e este novo endereço será atribuído ao seu SIMATIC S7-1500.

| Project Edit View Insert Online Options Tools Window Help                                                                                                    |                                                                                                    |
|----------------------------------------------------------------------------------------------------|----------------------------------------------------------------------------------------------------|
| 📑 🔁 🖬 Save project 🎩 🐰 🏛 🏛 🗙 🍤 ± (产 ± 🖥 🖽 🎬 🚇 🕼 🖉                                                                                                    | Go online 🖉 Go offline 🔐 🖪 🖪 🗶 🖃 🛄 🔭 Totally Integrated Automation<br>PORTAL                                                                                                    |
| Project tree II 4tion (4) 121                                                                                                    | 9-LM 🕨 plc_1500.profinet-schnittstelle_1 [192.168.0.1] 🕨 PLC_1500 [192.168.0.1] 👘 🕳 🗙 📢                                                                                                    |
| Project tree     Image: Construction (4) [2]       Devices     Image: Construction (4) [2]       Image: Construction (4) [2]     Image: Construction (4) [2]       Image: Construction (4) [2] | ddress<br>apdate<br>protected against unauthorized access, e.g. by use of firewalls and network set<br>protected against unauthorized access, e.g. by use of firewalls and network set<br>protected against unauthorized access accession accession accession accession accession accession accession accession accession accession accession accession accession accession accession accession accession accession accession accession accession accession accession accession accession accession accession accession accession a |
|                                                                                                    | Router address: 192_168_0_1<br>Assign IP address<br>Assign a device address to the module<br>Assign a device address to the module<br>Cross-references<br>Cross-references<br>Compile<br>Energy Suite<br>now all messages<br>for devices on interface Intel(R) Ethernet Connection (4) I219-LM was started.<br>S115/2017                                                                                                    |

® Caso a alocação do endereço IP não tenha sido exitosa, você receberá um aviso na janela ® "Info" ® "Geral".

|            |                            |              |       | 🔍 Prop  | erties | 1 Info    | <b>B</b> Diagnostics |   |
|------------|----------------------------|--------------|-------|---------|--------|-----------|----------------------|---|
| General    | Cross-references           | Compile      | Energ | y Suite | i      |           |                      |   |
|            | Show all messages          |              |       |         |        | 1-2-2     |                      |   |
| ! Message  |                            |              |       | Go to   | ?      | Date      | Time                 |   |
| 🔇 🔻 The IP | address could not be assig | gned.        |       |         | ?      | 5/15/2017 | 12:14:00 PM          | ^ |
| 😢 The      | e set command could not b  | be executed. |       |         |        | 5/15/2017 | 12:14:00 PM          |   |
|            |                            |              |       |         |        |           |                      | ~ |

#### 4.3.4 Formatar o Memory Card na CPU

Caso o endereço IP não possa ser alocado, então os dados de programa na CPU deverão ser apagados. Isso acontece em duas etapas ® "Formatar Memory Card" e ® "Retornar para as configurações de fábrica".

® Selecione, primeiramente, a função ® "Formatar Memory Card" e acione o botão ® "Formatar".

| TA Siemens                                                                                                    | _      |                                                                                                    |                   |                             |                                                       | _ <b>_ _</b> >     |
|----------------------------------------------------------------------------------------------------|--------|----------------------------------------------------------------------------------------------------|-------------------|-----------------------------|-------------------------------------------------------|--------------------|
| Project Edit View Insert Online Options Tools W<br>→ □ Save project → X □ □ X □ ↓ C ± C ± C                                                                                                    | Mindow | Help                                                                                                    | So offline 🛔 🔒    | • × = • •                   | Totally Integrated Au                                 | tomation<br>PORTAL |
| Project tree                                                                                                    | ۰ ک    | on (4) I219-LM 🔸 plc_1500.p                                                                                                    | rofinet-schnittst | elle_1 [192.168.0.1         | 1] • PLC_1 [192.168.0.1]                              |                    |
| Devices       Image: State of the state of the state of t |        | Diagnostics<br>Functions<br>Assign IP address<br>Set time<br>> Firmware update<br>Assign PROFINET device na<br>Reset to factory settings<br>Format memory card | Format memory     | Paddr<br>PROFINET device na | ress: 192.168.0.1<br>ime: plc_1500.profinet-schnitts1 | Conline tools      |
|                                                                                                    |        | Save service data                                                                                                    | < m               |                             | Format                                                | S Libraries        |
| TeleService [Automatic protocol detection]                                                                                                    |        |                                                                                                    |                   | <b>Properties</b>           | Linfo 🛛 Diagnostics                                   |                    |
| Card Reader/USB memory                                                                                                    |        | General Cross-reference                                                                                                    | s Compile         | Energy Suite                |                                                       |                    |
| Details view                                                                                                    | !      | Message<br>The project Project2 was save                                                                                                    | ed successfully.  | 111                         | Go to ?                                               | D<br>5/ 🕞          |
| Portal view     Overview     Overview     Overview                                                                                                    | & dia  |                                                                                                    |                   | 🔝 😒                         | The parameters were transferred s                     | ucce               |

® Confirme com ® "Sim" a pergunta sobre se você quer formatar o cartão de memória.

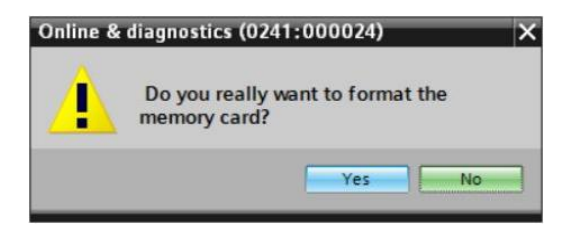

Pare a CPU, caso necessário. (
 "Sim")

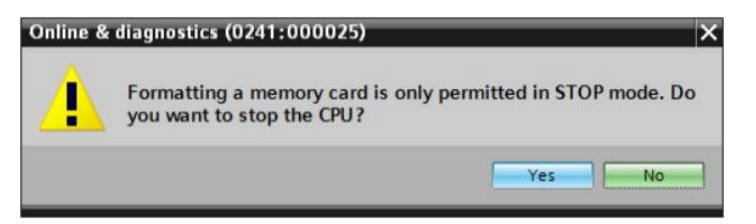

#### 4.3.5 Reiniciar a CPU na configuração de fábrica

Reiniciar a CPU, espere, por favor, até que a formatação da CPU esteja concluída. Depois disso você deve selecionar novamente Re "atualizar membro alcançável" e
"Online&Diagnostics" de sua CPU. Para reiniciar o controle, selecione a função Reiniciar as configurações de fábrica", bem como apagar os Reindereços IP subsequentes" e clique em Reiniciar".

| Ma         Siemens           Project         Edit         View         Insert         Online         Options         Tools                                                                                                    | Window Help                                                                                                    | _ □ ×<br>Totally Integrated Automation                             |
|----------------------------------------------------------------------------------------------------|----------------------------------------------------------------------------------------------------|--------------------------------------------------------------------|
| 3 3 Save project 当 X 道 道 X う 2 (                                                                                                    | 🛨 🗟 🖸 🏦 🖳 🎜 Go onlin                                                                                                    | ne 🖉 Go offline 🛔 🖪 🖪 🛃 🚽 PORTAL                                   |
| Project tree                                                                                                    | n (4) I219-LM + plc_1.profin                                                                                                    | et interface_1 [192.168.0.1] 🕨 CPUcommon [192.168.0.1] 🛛 🗕 🖬 🗮 🗙 📢 |
| Devices<br>Devices<br>Display/hide interfaces<br>Display/hide interfaces<br>Intel(R) Ethernet Connection (4) I219-LM<br>Jupdate accessible devices<br>Tiplc_1.profinet interface_1 [192.168.0.1]<br>Conline & diagnostics<br>Program blocks<br>Etchnology objects<br>Call PLC data types<br>Call PLC data types<br>Call Duel Band Wireless-AC 8265 | Diagnostics     Functions     Assign IP address     Set time     Firmware update     Assign PROFINET device na     Reset to factory settings     Format memory card     Save service data | Reset to factory settings                                          |
| PC internal [Local]                                                                                                    |                                                                                                    |                                                                    |
| Card Reader/USB memory                                                                                                    | General Cross-reference                                                                                                    | Properties     Diagnostics     Sompile     Energy Suite            |
| ✓ Details view                                                                                                    | Message     Scanning for devices compl                                                                                                    | eted for interface Intel(R) Ethernet Connection (4) 1219-LM. Foun  |
| Portal view 🔛 Overview 🖳 On                                                                                                    | line & dia                                                                                                    | 🔡 🚺 Scanning for devices completed for int                         |

® Confirme com ® "Sim" a pergunta sobre se você realmente quer reiniciar.

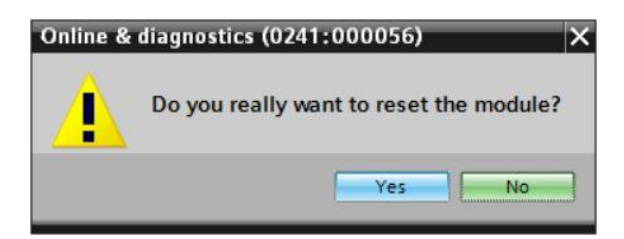

Pare a CPU, caso necessário. (
 "Sim")

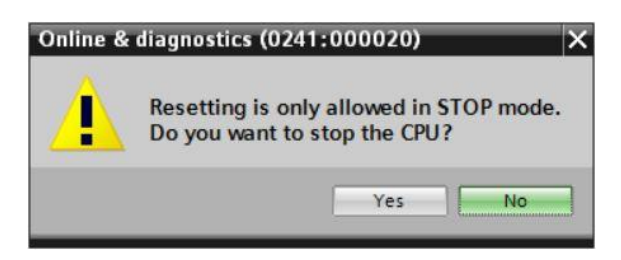

República Após a CPU ter sido resetada, clique novamente em República "Atualizar membro alcançável" e você poderá ver, então, o endereço MAC do SIMATIC S7-1500 conectado. Selecione novamente, nesse ponto, em República "Online&Diagnostics" nas República "Funções" do item Repúblicar endereço IP". Entre, aqui, com o seguinte endereço IP, por exemplo: Endereço IP: 192.168.0.1 Máscara de sub-rede 255.255.255.0. Em seguida, clique em "Alocar endereço de IP" e este novo endereço será atribuído ao seu SIMATIC S7-1500.

| TA Siemens                                                                                                    |                                                                                                    | _ ¤ ×                                               |
|----------------------------------------------------------------------------------------------------|----------------------------------------------------------------------------------------------------|-----------------------------------------------------|
| Project Edit View Insert Online Options Too<br>→ → → Save project → × → + → + → + → + → + → + → + → + → +                                                                                                    | sis Window Help<br>🛎 ± 🛅 🗓 🖬 🖉 🖓 Goonline 🚀 Gooffline 🔐 🌆 📌 📑 🔭 Totally Integra                                                                                                    | ted Automation<br>PORTAL                            |
| Project tree 🔲 🖣                                                                                                    | LM 	Accessible device [28-63-36-8F-BD-96] 	Accessible device [28-63-36-8F-BD                                                                                                    | -96] 💶 🖬 🖬 🗙 📢                                      |
| Devices                                                                                                    |                                                                                                    | 8                                                   |
| viteouficione<br>→ Conline access<br>→ Display/hide interfaces<br>→ Conline access<br>→ Display/hide interfaces<br>→ Display/hide interfaces<br>→ Display/hide interfaces<br>→ Display/hide interfac | Diagnostics     General     Functions     Assign IP address     Assign PROFINET device na     Devices connected to an enterprise network or dire     protected against unauthorized access, e.g. by use     for more information about industrial security, plea     http://www.siemens.com/industrialsecurity | ectly to the internet of firewalls and net se visit |
| Image: Construction of the second second                                                                                                    | MAC address: 28 -63 -36 -8F -BD -9                                                                                                    | 6 Accessible d                                      |
|                                                                                                    | Paddress: 192.168.0 .1<br>Subnet mask: 255.255.0<br>Use router<br>Router address: 0 .0 .0 .0                                                                                                    | Libraries                                           |
|                                                                                                    | Assign IP address                                                                                                    | e address to the module                             |
| ✓ Details view                                                                                                    | General Cross-references Compile Energy Suite                                                                                                    | stics                                               |
| Portal view     Overview     Solution                                                                                                    | Dnline & dia 🔝 🧎 Scanning for devices com                                                                                                    | pleted for int                                      |

Wocê obterá um aviso na janela 
 Info" 
 "Geral" relativo à transmissão com êxito do parâmetro.

|        |                                               |                     | <b>Properties</b>    | i Info         | <b>Diagnostics</b> |   | = - |
|--------|-----------------------------------------------|---------------------|----------------------|----------------|--------------------|---|-----|
| Gener  | Cross-references                              | Compile             | Energy Suite         |                |                    |   |     |
|        | Show all messages                             | •                   |                      |                |                    |   |     |
| 1 Mess | age                                           |                     |                      |                | Go to              | ? |     |
| 1 s    | canning for devices completed                 | d for interface Int | el(R) Ethernet Conne | ection (4) I21 | 9-LM. Foun         |   | ^   |
| 💙 Т    | The parameters were transferred successfully. |                     |                      |                |                    |   |     |
| <      |                                               |                     | III                  |                |                    | - | >   |

#### 4.3.6 Carregar Firmware-Update da página SIEMENS Support

Você poderá fazer o download dos Firmware-Updates sem custos na Industry Online Support da SIEMENS AG.

® Abra um Internet-Browser de seu escolha e coloque lá o endereço ® "support.automation,siemens.com".

| Start                             | × +<br>$\wp$ Search or enter web address |                     |            |   | - |   | × |
|-----------------------------------|------------------------------------------|---------------------|------------|---|---|---|---|
| $\leftarrow \rightarrow \text{O}$ | ✓ Search or enter web add                | dress               |            | = | 2 | ٩ |   |
|                                   | support.auto                             | omation.siemens.com | web search |   |   |   |   |

® Selecione o seu idioma preferido ® "Idioma" ® "Alemão".

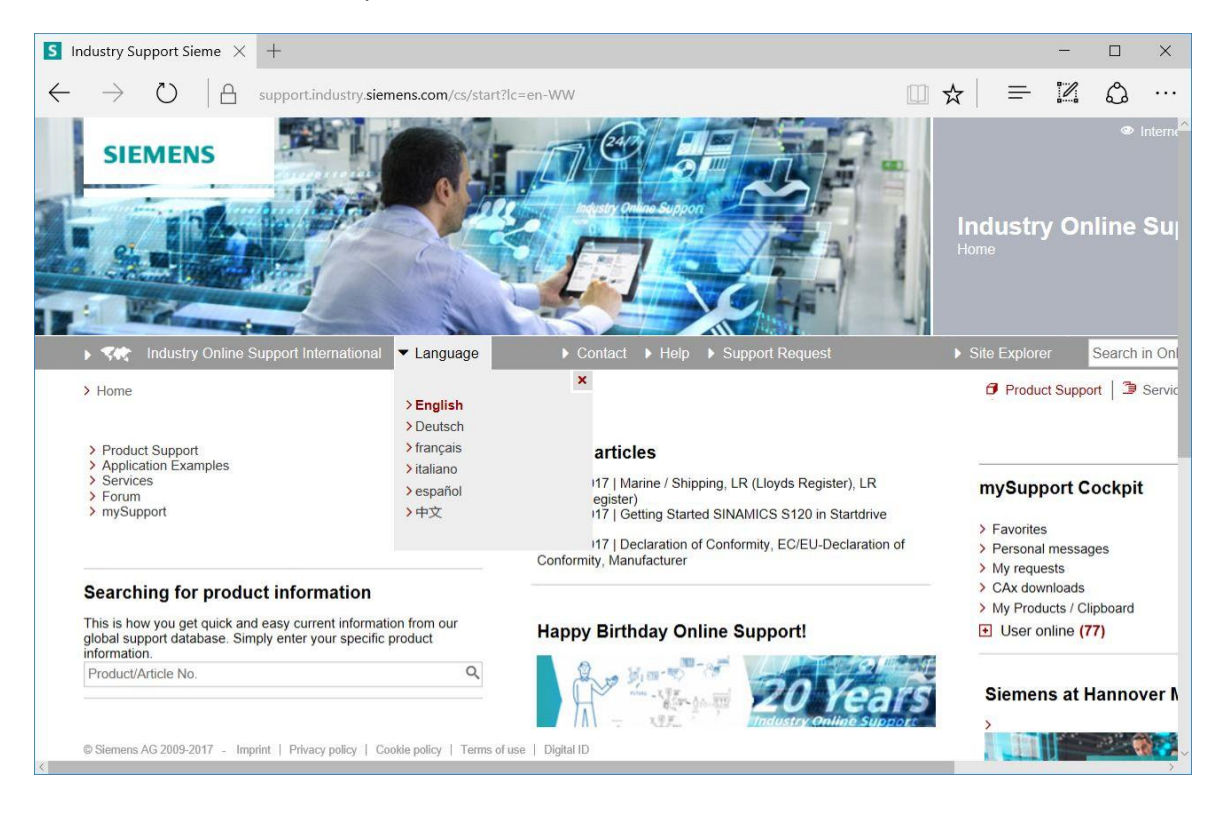

® Em "Busca por informações", entre com a CPU para a qual você precisa de um Firmware-Update. Por exemplo: ® "S7-1500 CPU1516F")

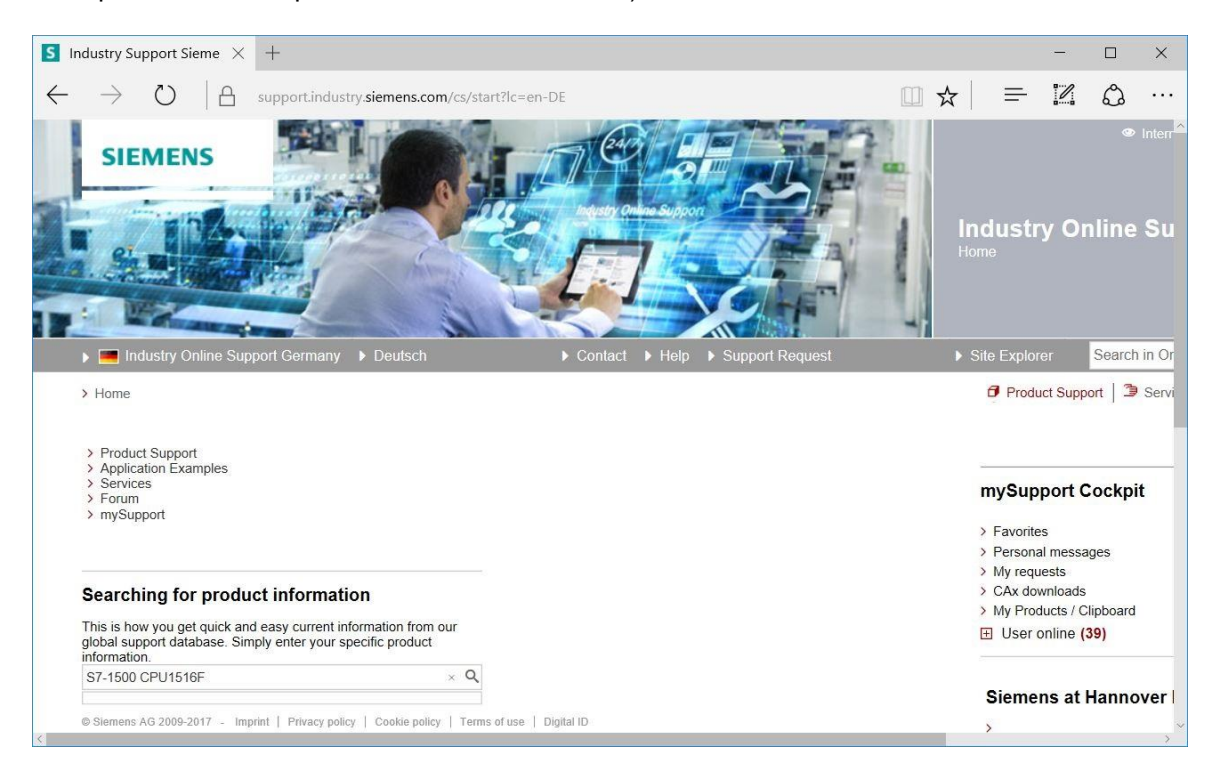

Im "Critérios de filtragem para postagem", selecione o "Tipo de postagem" Im "Download" e clique em seguida na postagem disponível para escolha com Firmware-Updates para sua CPU e para o display correspondente.

| S7-1500 C       | CPU1516F - Dc $	imes$ +                                                                                |                                                                                                    |                                                                  |                                                      |                      |                               |                                                                                                    | -                                  |            | ×                             |
|-----------------|----------------------------------------------------------------------------------------------------|----------------------------------------------------------------------------------------------------|------------------------------------------------------------------|------------------------------------------------------|----------------------|-------------------------------|----------------------------------------------------------------------------------------------------|------------------------------------|------------|-------------------------------|
| $- \rightarrow$ | O A support.in                                                                                         | ndustry. <b>siemens.com</b> /cs/pro                                                                                     | ducts?search=S7-150                                              | 10%20CPU1516F&                                       | dtp=Download&mfn     | □ ☆                           |                                                                                                    |                                    | \$         |                               |
| SI              | EMENS                                                                                                  |                                                                                                    |                                                                  |                                                      |                      |                               | Industi<br>Product Su                                                                                                    | ry Or                              | •<br>Iline | <sup>Interr<sup>®</sup></sup> |
| 🕨 💻 ir          | ndustry Online Support Germ                                                                            | iany ▶ Deutsch                                                                                                    | Contact                                                          | ▶ Help ▶ Su                                          | pport Request        | 1                             | Site Explo                                                                                                    | rer                                | Search     | in Or                         |
| > Home          | > Product Support                                                                                      |                                                                                                    |                                                                  |                                                      |                      |                               | Prod                                                                                                    | uct Suppo                          | ort   🌶    | Servi                         |
| Filter cri      | iteria for entries                                                                                     |                                                                                                    |                                                                  |                                                      |                      |                               |                                                                                                    |                                    |            |                               |
|                 | Products () My Products                                                                                |                                                                                                    |                                                                  |                                                      |                      |                               |                                                                                                    |                                    |            |                               |
| # Pro           | duct tree                                                                                              |                                                                                                    |                                                                  |                                                      |                      |                               |                                                                                                    |                                    |            |                               |
| All             | •                                                                                                    | S7-1500 CPU1516F                                                                                                    |                                                                  |                                                      |                      | Q×                            |                                                                                                    |                                    |            |                               |
| Produc<br>All   | ct<br>Q                                                                                                | Entry type<br>Download (18)                                                                                             | ▼ × Date                                                         | To                                                   |                      |                               |                                                                                                    |                                    |            |                               |
| , ocur          |                                                                                                    |                                                                                                    |                                                                  |                                                      |                      |                               |                                                                                                    | Bs                                 | ave filter | 10                            |
| 18 Entr         | ies Filtered by 'S7-1500 CPU1516                                                                       | 6F' and 'Download'<br>Entries per page: 20   5                                                                          | 0   100                                                          |                                                      | «   < 1              | >  »                          | _                                                                                                    |                                    |            |                               |
|                 | Actions                                                                                                |                                                                                                    |                                                                  | - □ ×<br>+=57-1500%20CPU1516F&dtp=Download𝔪: □ ★ = 2 |                      |                               |                                                                                                    |                                    |            |                               |
|                 | Download Firmware up<br>Firmware update for all S<br>For products: 6ES7513-1     Download New firmware | date S7-1500 CPUs incl. Dis<br>S7-1500 CPUs incl. Displays a<br>1AL00-0AB0, 6ES7511-1AK0C<br>Coversion V1.8 for SIMATIC | plays and ET200 CPUs<br>nd ET200 CPUs.<br>)-0AB0, • All products | S                                                    | 03/<br>ID: 10<br>★★★ | 27/2017<br>9478459<br>★ ☆ (9) | <ul> <li>&gt; Favorite</li> <li>&gt; Persona</li> <li>&gt; My require</li> <li>&gt; CAx do</li> <li>&gt; My Provide</li> </ul> | es<br>al messa<br>uests<br>wnloads | ges        |                               |

 Na janela a seguir são oferecidos diferentes updates. Selecione o Update recomendado para a atualização de sua CPU.

 R Na janela a seguir, registre-se, caso ainda não esteja registrado (R "Sim, gostaria de me registrar agora") ou, se isso já aconteceu – entre com o seu "Login" e "Senha". (R "Login")

| Firmware      | -Update für CPU 1 S support.indus             | try.siemer $	imes$ +                                      |                                          | -                     |   | × |  |  |  |  |
|---------------|-----------------------------------------------|-----------------------------------------------------------|------------------------------------------|-----------------------|---|---|--|--|--|--|
| $\rightarrow$ | U Support.industry.sie                        | emens.com/regpublic/Log                                   | □ ☆                                      | = 1                   | 0 | • |  |  |  |  |
|               |                                               |                                                           |                                          |                       |   |   |  |  |  |  |
| Are you all   | ready registered?                             | First time here?                                          |                                          |                       |   |   |  |  |  |  |
| Login         | XXXXX                                         | Register now to use the f<br>Internet appearance of S     | full range of functi<br>iemens. For each | onality of the of the |   |   |  |  |  |  |
| Password      | •••••                                         | different applications only one registration is required! |                                          |                       |   |   |  |  |  |  |
|               | Forgotten your password/ login?               | Yes, I would like to register now                         |                                          |                       |   |   |  |  |  |  |
|               | Recognition <b>i</b>                          |                                                           |                                          |                       |   |   |  |  |  |  |
|               |                                               |                                                           |                                          |                       |   |   |  |  |  |  |
|               | Login                                         |                                                           |                                          |                       |   |   |  |  |  |  |
|               | ( 3···· )                                     |                                                           |                                          |                       |   |   |  |  |  |  |
| Please note   | Change passwords at regular intervals to rais | se the protection from data theft.                        |                                          |                       |   |   |  |  |  |  |
|               |                                               |                                                           |                                          |                       |   |   |  |  |  |  |
|               |                                               |                                                           |                                          |                       |   |   |  |  |  |  |
|               |                                               |                                                           |                                          |                       |   |   |  |  |  |  |
|               |                                               |                                                           |                                          |                       |   |   |  |  |  |  |
|               |                                               |                                                           |                                          |                       |   |   |  |  |  |  |

Intre com os dados exigidos quando do registro, selecione a opção de "Software restrito à exportação para download" e salve, depois disso, o registro.
 Image: Image:

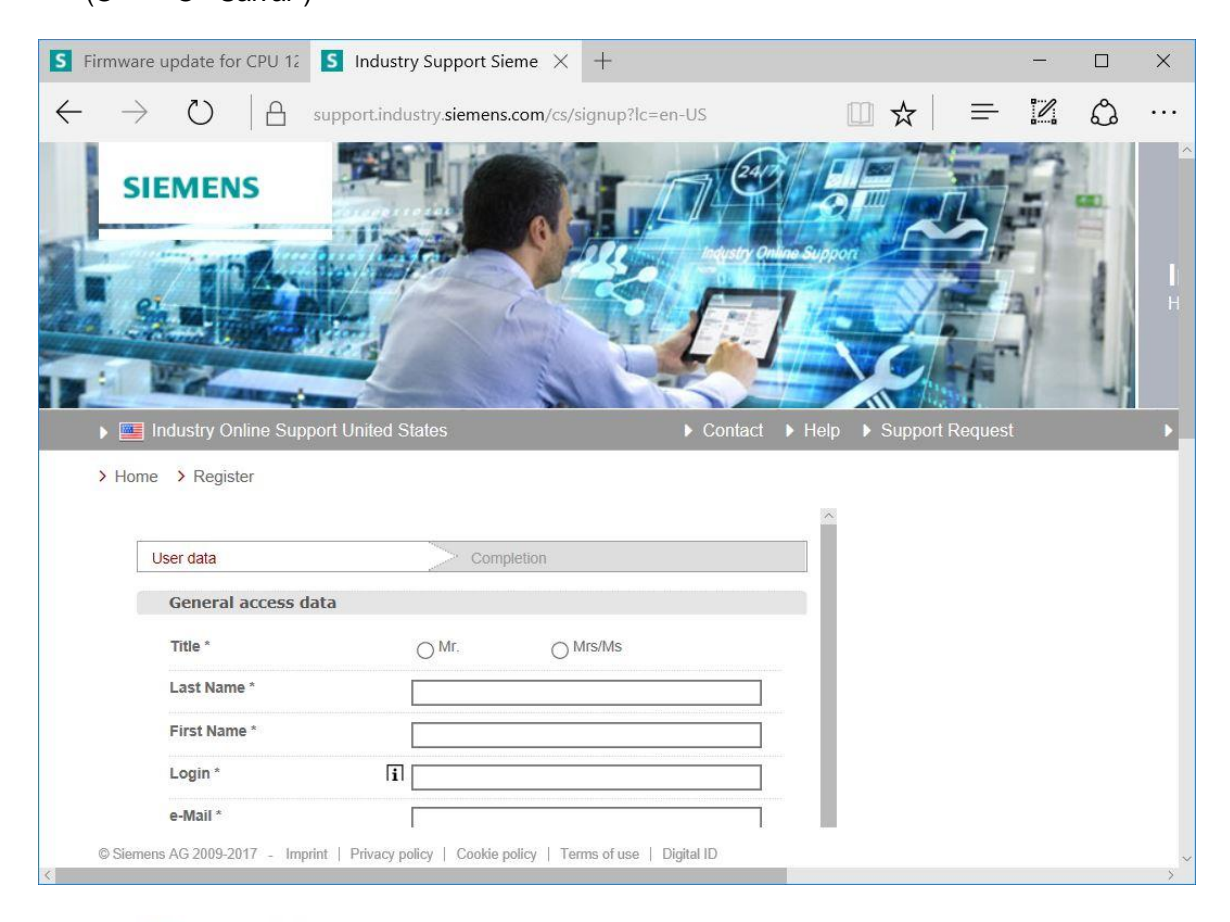

#### Download of export restricted software

Access authorization for the download of export-restricted software Software that is subject to export restrictions may not be made generally accessible. Access authorization to export-restricted software may only be granted to selected, registered users.

Ves, I would like to register for access to export-restricted software

\* Mandatory field

Save

® Volte para o login. Após o login, salvar o Firmware-Update em seu computador.
 (® "Salvar em")

| S Fi         | Firmware update S7-15i × +       -       -       ×         →       •       •       •       •       •       •       •       •       •       •       •       •       •       •       •       •       •       •       •       •       •       •       •       •       •       •       •       •       •       •       •       •       •       •       •       •       •       •       •       •       •       •       •       •       •       •       •       •       •       •       •       •       •       •       •       •       •       •       •       •       •       •       •       •       •       •       •       •       •       •       •       •       •       •       •       •       •       •       •       •       •       •       •       •       •       •       •       •       •       •       •       •       •       •       •       •       •       •       •       •       •       •       •       •       •       •       •       •       •       •       • <t< th=""></t<> |                                                                                                    |                                                                                                    |        |           |                                                                                                    |                                                                                                    |                                                                                                    |                                                                     |        |     |
|--------------|----------------------------------------------------------------------------------------------------|----------------------------------------------------------------------------------------------------|----------------------------------------------------------------------------------------------------|--------|-----------|----------------------------------------------------------------------------------------------------|----------------------------------------------------------------------------------------------------|----------------------------------------------------------------------------------------------------|---------------------------------------------------------------------|--------|-----|
| $\leftarrow$ | $\rightarrow$                                                                                                    | U                                                                                                    | 8                                                                                                    | suppo  | ort.indus | try. <b>siemens.com</b> /cs/dc                                                                                                    | □ ☆                                                                                                    | =                                                                                                    | 2                                                                   | \$<br> | ••• |
|              |                                                                                                    |                                                                                                    |                                                                                                    | Latest | ersions ( | of firmware for update                                                                                                    |                                                                                                    |                                                                                                    |                                                                     |        |     |
|              | 6ES75:<br>6ES75:<br>6ES75:<br>6ES75:<br>6ES75:<br>6ES75:<br>6ES75:<br>6ES75:<br>6ES75:<br>6ES75:<br>6ES75:<br>6ES75:<br>6ES75:<br>6ES75:<br>6ES75:<br>6ES75:<br>6ES75:<br>6ES75:<br>6ES75:<br>6ES75:<br>6ES75:<br>6ES75:<br>6ES75:<br>6ES75:<br>6ES75:<br>6ES75:                                                                                                    | 10-1DJ01-(<br>10-1SJ01-(<br>11-1SJ01-(<br>11-1AK01-(<br>11-1FK01-(<br>11-1FK01-(<br>11-1FK01-(<br>11-1FK01-(<br>12-1CK00-(<br>12-1CK01-(<br>13-1FL01-(<br>13-1FL | 0AB0<br>0AB0<br>0AB0 |        | V2.1.0    | Third-party software - Lia<br>information<br>You can find the copyright<br>contained in this product, p<br>as applicable licensing tern<br>Readme_OSS_V210 file.<br>Special information for m<br>The information and the lic<br>file must be passed on to t<br>infringements by the resell<br>infri of ReadMe_OSS_V2<br>Recommended for updat<br>see description Update V2<br>in of S7-1500_CPUs_V2 | censing terms a<br>information for to<br>particularly open<br>ms of such third-<br>esellers<br>cense terms in the<br>purchasing p<br>ler or purchasing<br>the or purchasing<br>(10.htm (3,0 MB)<br>te:<br>.1.0 (CPUs)<br>210.ZIP (543,7 N | and copyright<br>third-party soft<br>source sof<br>party softw<br>ne Readme<br>arty to avoid<br>party.<br>)<br>MB) | ght<br>software<br>tware, as<br>are in the<br>_OSS_V2<br>Id license | well   |     |
|              | ا<br>۱                                                                                                    |                                                                                                    |                                                                                                    |        |           | OO CDU - VOIO -:- (C                                                                                                    |                                                                                                    | and oonuri                                                                                                    | ab*                                                                 |        |     |
|              | From: c                                                                                                    | ache.inc                                                                                                    | dustry.s                                                                                                    | iemens | s.com     | ου_CPUS_V210.2Iβ (5                                                                                                    | 43 IVIB)?                                                                                                    |                                                                                                    |                                                                     | >      | ×   |
|              |                                                                                                    |                                                                                                    |                                                                                                    |        |           | Save                                                                                                    |                                                                                                    |                                                                                                    |                                                                     |        |     |
|              |                                                                                                    |                                                                                                    |                                                                                                    |        |           | Save as                                                                                                    |                                                                                                    |                                                                                                    |                                                                     |        |     |
| <            |                                                                                                    |                                                                                                    |                                                                                                    |        |           | Cancel                                                                                                    |                                                                                                    |                                                                                                    |                                                                     |        | ~   |

® Indique o destino desejado para salvar em seu computador e clique em ® "Salvar".

| Save As                                                    |                                 |                                                |   |                  | ×  |
|------------------------------------------------------------|---------------------------------|------------------------------------------------|---|------------------|----|
| ← → × ↑ 📜                                                  | > This PC > Desktop > Downloads | ~                                              | Ü | Search Downloads | ٩  |
| Organize • Nev                                             | w folder                        |                                                |   | •                | 0  |
| <ul> <li>This PC</li> <li>Desktop</li> <li>data</li> </ul> | Name ^                          | Name Date modified No items match your search. |   |                  |    |
| Downloads SCE_DE_012 SCE_DE_012                            | -oc                             |                                                |   |                  | >  |
| File name:                                                 | S7-1500_CPUs_V210               |                                                |   |                  | ~  |
| Save as type:                                              | Compressed (zipped) Folder      |                                                |   |                  | ~  |
| <ul> <li>Hide Folders</li> </ul>                           |                                 |                                                |   | Save Cano        | el |

 ® Voltando para Industry Online Support da SIEMENS AG, você também poderá selecionar o Firmware-Update para seu display. Selecione o update recomendado para a atualização.
 Após o Login, salvar o Firmware-Update em seu computador. (® "Salvar em")

| S            | Firmware update 57-151 ×       +       -       -       ×            ← → ○       A support.industry.siemens.com/cs/dc          ★       =          €          ∴ · · · · · · · · ×             Explay for 57-1500:             Esplay for CPU 1511(F), CPU 1511T, CPU 1511C, ESS 7 591-1AA00-0A00           T8301594           CPU 1512(C), CPU 1511T, CPU 1511T, CPU 1511C, ESS 7 591-1BA00-0A00           T8300594             CPU 1512(C), CPU 1511T, CPU 1511C, CPU 1516(F), GESS 7 591-1BA00-0A00           T8300594           T8300594             CPU 1518(F), CPU 1511T, CPU 1516(F), and           Ess 7 591-1BA00-0A00           T83005948             CPU 1518(F), CPU 1511T, CPU 1516(F), and           Ess 7 591-1BA00-0A00           T83005948             CPU 1518(F), CPU 1511T, CPU 1516(F), and           Ess 7 591-1BA00-0A00           T83005948             CPU 1518(F), CPU 1511T, CPU 1518(F)           Ess 7 591-1BA00-0A00           T83005948           CPU             CPU 1518(F), CPU 1511T, CPU 1511C, CPU 1516(F)           Ess 7 591-1BA00-0A00           CPU           CPU 1518(F)             CPU 1518(F), CPU 1511C, CPU 1516(F)           Ess 7 591-1BA01-0A0 </th                                                                                                    |                                                                             |                                                                                                    |                                                                                  |                                                                                                    |                                                |                          |         |            |                |          |
|--------------|----------------------------------------------------------------------------------------------------|-----------------------------------------------------------------------------|----------------------------------------------------------------------------------------------------|----------------------------------------------------------------------------------|----------------------------------------------------------------------------------------------------|------------------------------------------------|--------------------------|---------|------------|----------------|----------|
| $\leftarrow$ | Image: image: image |                                                                             |                                                                                                    |                                                                                  |                                                                                                    |                                                |                          |         |            |                |          |
|              | Display for S7-150                                                                                                    | 0:                                                                          |                                                                                                    |                                                                                  |                                                                                                    |                                                |                          |         |            |                | ~        |
|              | CPU type                                                                                                    |                                                                             |                                                                                                    |                                                                                  | Article number                                                                                                | 2                                              | FW                       | downloa | d          |                |          |
|              | Display for CPU 15<br>CPU 1512C and C                                                                                                    | 511(F), CF<br>PU 1513(                                                      | PU 1511T, CPU 15<br>F)                                                                                                    | 511C,                                                                            | 6ES7 591-1AA0<br>6ES7 591-1AA0                                                                                | 0-0AA0<br>01-0AA0                              | > 7                      | 8301954 |            |                |          |
|              | Display for CPU 15<br>CPU 1517(F), CPU<br>CPU 1518(F) ODK                                                                                                    | $ \begin{array}{c c c c c c c c c c c c c c c c c c c $                     |                                                                                                    |                                                                                  |                                                                                                    |                                                |                          |         |            |                |          |
| ſ            |                                                                                                    |                                                                             |                                                                                                    |                                                                                  |                                                                                                    |                                                |                          |         |            |                | 2011/201 |
|              | S Firmware Update f                                                                                                    | or the $	imes$                                                              | +                                                                                                    |                                                                                  |                                                                                                    |                                                |                          |         | -          |                | ×        |
|              | $\leftarrow \rightarrow \text{O}$                                                                                                    | 8                                                                           | support.industry.                                                                                                    | siemens.cc                                                                       | om/cs/document/7                                                                                              | 783009                                         | ☆                        | =       | 2          |                |          |
|              | Entry type: Down                                                                                                    | load, Entr                                                                  | y ID: <b>78300948</b> , Ent                                                                                                    | ry date: 10                                                                      | /07/2016                                                                                                    |                                                |                          |         | 습 1<br>> R | 습 습 습 습<br>ate | 7 (0)    |
|              | Firmware L                                                                                                    | <b>J</b> pdate                                                              | for the Disp                                                                                                    | lays of                                                                          | CPUs 1515(                                                                                                    | F)/1516(F                                      | )/1517                   | (F)/151 | 8(F)       |                | - 1      |
|              | Entry Associa                                                                                                    | ted produc                                                                  | ct(s)                                                                                                    |                                                                                  |                                                                                                    |                                                |                          |         |            |                | - 1      |
|              | DESCRIPTION:<br>When updating t<br>article number. T<br>original version.<br>The respective is<br>How to update th                                                                                                    | he firmware<br>'he previous<br>Until now th<br>atest version<br>le firmware | , always update to the<br>s versions of the firmw<br>is is not known to hav<br>n of a firmware is valic<br>is described in detail | e latest vers<br>vare are only<br>ve been nec<br>d for all vers<br>in entry ID > | sion available for the<br>y intended as backup<br>essary in any case.<br>ions of that article nue<br>77492231 | product and its r<br>to allow a downg<br>mber. | espective<br>grade to th | ie      |            |                |          |
|              | Overview of article                                                                                                    | e numbers a                                                                 | and iirmware versions                                                                                                    | or the displ                                                                     | ays of CPUs 1515(F)                                                                                           | /1016(F)/1017(F)                               | V1518(F).                | _       |            |                |          |
|              | Article Number                                                                                                    |                                                                             | Software-<br>Version                                                                                                    | Update v                                                                         | vith                                                                                                    |                                                |                          |         |            |                |          |
|              | 6ES7591-1BA01-                                                                                                    | 0AA0                                                                        |                                                                                                    |                                                                                  |                                                                                                    |                                                |                          |         |            |                |          |
|              |                                                                                                    |                                                                             | V2.0.0                                                                                                    | Recomme<br>see descri                                                            | ended for update:<br>iption update V2.0.0                                                                     | V200 7IP (4 5 M                                | IB)                      |         |            |                |          |
|              |                                                                                                    |                                                                             | V1.8.0                                                                                                    | Backup or<br>see descri                                                          | nly:<br>iption update V1.8.0<br>S7591-1BA01-0AA0                                                              | _v180.ZIP (4,4 M                               | IB)                      |         |            |                |          |
|              | What do you w<br>From: cache.in                                                                                                    | /ant to d<br>dustry.sie                                                     | o with 6ES7591-<br>emens.com                                                                                                    | -1BA01-0                                                                         | )AA0_V200.zip (4                                                                                              | 4.48 MB)?                                      |                          |         |            | ×              |          |
|              |                                                                                                    |                                                                             |                                                                                                    |                                                                                  | Save                                                                                                    |                                                |                          |         |            |                |          |
|              |                                                                                                    |                                                                             |                                                                                                    |                                                                                  | Save as                                                                                                    |                                                |                          |         |            |                |          |
|              | <                                                                                                    |                                                                             |                                                                                                    |                                                                                  | Cancel                                                                                                    |                                                |                          |         |            |                | >        |

® Indique o destino desejado para salvar em seu computador e clique em ® "Salvar".

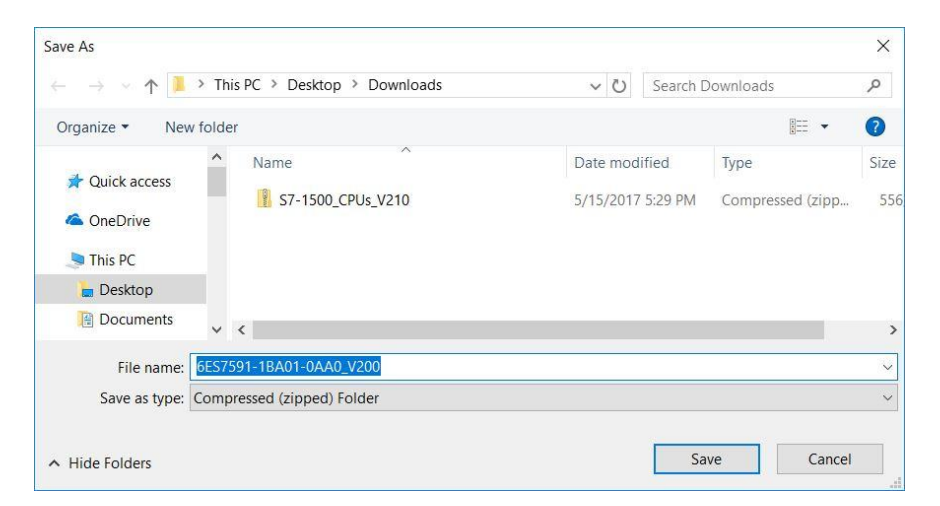

® Clique, no Explorer do Windows, individualmente nos arquivos comprimidos carregados para sua CPU e o Display e selecione, respectivamente, ® "Extrair todos".

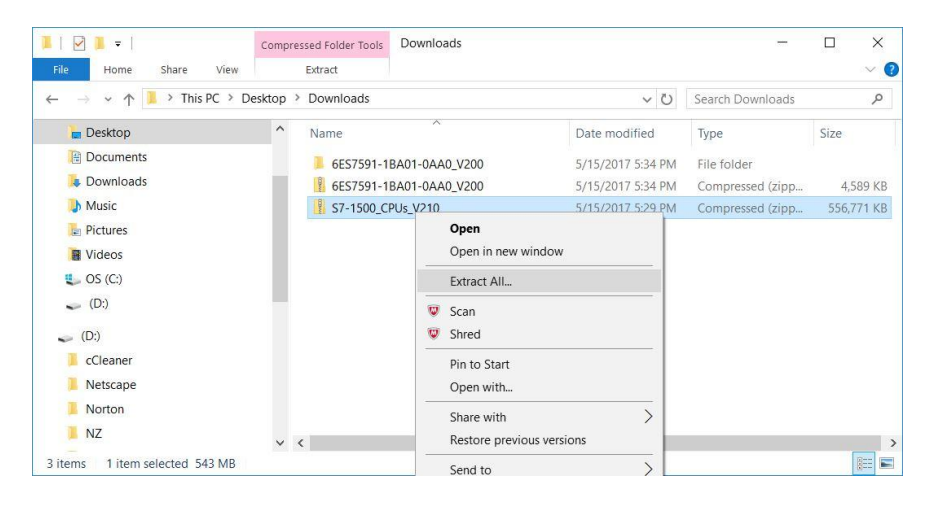

#### 4.3.7 Firmware-Update da CPU

Os arquivos com a Firmware-Update podem agora ser executados adequadamente na CPU "SIMATIC S7-1500".

R Na navegação de projeto, selecione novamente em R "Acessos online" o cartão de rede já configurado anteriormente. Quando você clicar nesse ponto em R "Atualizar membro alcançável", será mostrado o endereço de IP do SIMATIC S7-1500 conectado. Selecione, então R "Online&Diagnostics". No item de menu "Geral" você pode verificar, em "Diagnose", o firmware atual em sua CPU

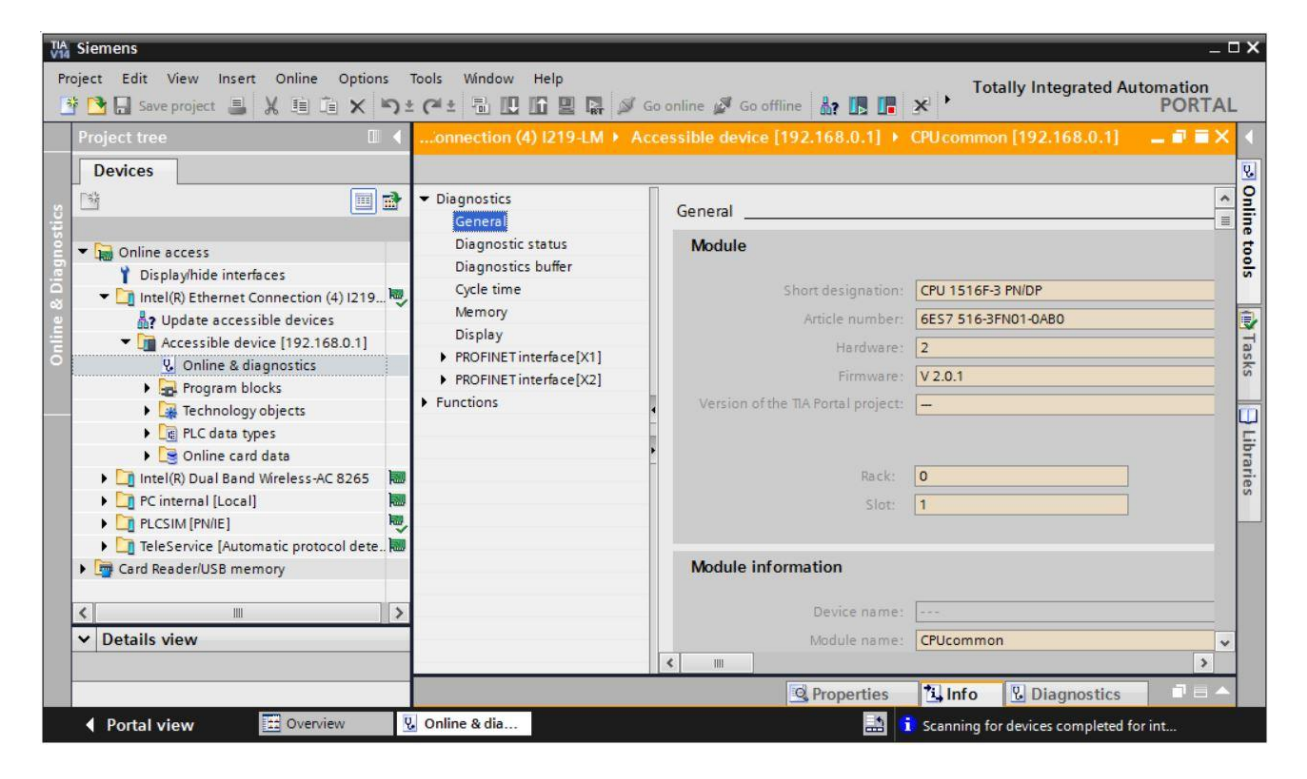

® Troque no menu ® "Funções" relativas ao item ® "Firmware-Update" ® "PLC". Clique, lá, no sub-item ® "Carregador de Firmware" em ® "Procurar".

| Project Edit View Insert Online Options Tools Window Help<br>Project Edit View Insert Online Options Tools Window Help<br>Project I I I I I I I I I I I I I I I I I I I                                                                                                    | TIA Siemens                                                                                                    |                                                                                                    |                                                   |                             |                             | _ 0                 | ×                  |
|----------------------------------------------------------------------------------------------------|----------------------------------------------------------------------------------------------------|----------------------------------------------------------------------------------------------------|---------------------------------------------------|-----------------------------|-----------------------------|---------------------|--------------------|
| Project tree       Image: Application (4) [219-LM + Accessible device [192.168.0.1] + CPUcommon [192.168.0.1] - Image: Application (4) [219-LM + Accessible device [192.168.0.1] + CPUcommon [192.168.0.1] - Image: Application (4) [219-LM + Accessible device [192.168.0.1] + CPUcommon [192.168.0.1] + CPUcommon [192.168.0.1] + CPUcommon [192.168.0.1] - Image: Application (4) [219-LM + Accessible device [192.168.0.1] + CPUcommon [192.168.0.1] + CPUcommon [192.168.0.1] + CPUcommon [192.168.0.1] + CPUcommon [192.168.0.1] + CPUcommon [192.168.0.1] + CPUcommon [192.168.0.1] + CPUcommon [192.168.0.1] + CPUcommon [192.168.0.1] + CPUcommon [192.168.0.1] + CPUcommon [192.168.0.1] + CPUcommon [192.168.0.1] + C                        | Project Edit View Insert Online Op                                                                                                    | tions Tools Window Help<br>くらさでま 🖥 🛄 🖬 🖳                                                                     | 🖉 Go online 💋 Go offline 🛔                        |                             | Totally Integrated A        | utomation<br>PORTAL |                    |
| Devices     Image: Second second second          | Project tree 🛛 🔳 🖣                                                                                                    | ss + Intel(R) Ethernet Conner                                                                                |                                                   | le device [192.168.0.1]     |                             | _ # # X             | 4                  |
| Image: State of the state of the state   | Devices                                                                                                    |                                                                                                    |                                                   |                             |                             |                     | ۷.                 |
| Image: Section of the sectors of the sectors of t | Online access     Online access     Oisplay/hide interfaces     Oisplay/hide interfaces     Oisplay/hide inte | Diagnostics     Functions     Assign IP address     Set time     Firmware update     PLC     Local modules   | PLC Online data     Article number:     Firmware: | 6E57 516-3FN01-0AB0         |                             |                     | Online tools       |
| 5     We online & diagnostics     Display       6     We online & diagnostics     Assign PROFINET device na       7     Program blocks     Assign PROFINET device na       8     Program blocks     Reset to factory settings       9     PLC data types       9     PLC data types       9     Save service data                                                                                                    | Image: Solution of the solution of the soluti             | Display<br>Assign PROFINET device na<br>Reset to factory settings<br>Format memory card<br>Save service data | Name:<br>Reck:<br>Slot:                           | CPUcommon [192.168.0.1] 0 1 |                             | L                   | asks 🛛 🗃 Libraries |
| Firmware loader       Image: PlcSing [PN/B]       Image: PlcSing [PN/B]                                                                                                    |                                                                                                    |                                                                                                    | Firmware loader<br>Firmware file:                 |                             | ▼ Brov                      | wse                 |                    |
| Firmware version:     Search file       Suitable for modules with:     Article number       Petails view     Firmware version and higher                                                                                                    | <ul> <li>Crownedder/05b memory</li> <li>Crownedder/05b memory</li> <li>V Details view</li> </ul>                                                                                                    |                                                                                                    | Firmware version:<br>Suitable for modules with:   | Article number              | Firmware version and higher | Search file         |                    |
| A Portal view     U Online & dia                                                                                                    | A Portal view                                                                                                    | V Online & dia                                                                                               |                                                   | Properties                  | Linfo Diagnostics           |                     |                    |

® Selecione, em seguida, em seu computador os arquivos de Firmware extraídos e anteriormente carregados ® "6ES7 \*\*\*-\*\*\*\*.upd" e clique em ® "Abrir".

| - · · · Down              | loads | > S7-1500 CPUs V210 > EWUPDATE S7S |     | 7.     | Search F  | WIIPDATE S7S        |     | 1 |
|---------------------------|-------|------------------------------------|-----|--------|-----------|---------------------|-----|---|
|                           | louus | 51-1500_CF03_V210_FF110FDA12.515   | ~   | 0      | Searchit  | WOPDATE.373         |     | 1 |
| ganize 🔻 🛛 New folder     |       |                                    |     |        |           |                     |     | ( |
| Desktop                   |       | Name                               | Dat | e mod  | lified    | Туре                |     |   |
| data                      |       | 6ES7 515-2AM01-0AB0 V02.01.00.upd  | 5/1 | 5/2017 | 5:36 PM   | UPD File            |     |   |
| Downloads                 |       | 6ES7 515-2FM01-0AB0 V02.01.00.upd  | 5/1 | 5/2017 | 5:36 PM   | UPD File            |     |   |
| 6FS7591-18A01-0AA         | 0     | 6ES7 515-2TM01-0AB0 V02.01.00.upd  | 5/1 | 5/2017 | 5:36 PM   | UPD File            |     |   |
| S7, 1500 CDLL V210        | ·-    | 6ES7 516-2GN00-0AB0 V02.01.00.upd  | 5/1 | 5/2017 | 5:36 PM   | UPD File            |     |   |
|                           | -     | 6ES7 516-2PN00-0AB0 V02.01.00.upd  | 5/1 | 5/2017 | 5:36 PM   | UPD File            |     |   |
| SCE_DE_012-001_pics       |       | 6ES7 516-3AN01-0AB0 V02.01.00.upd  | 5/1 | 5/2017 | ' 5:36 PM | UPD File            |     |   |
| SCE_DE_012-001pics        |       | 6ES7 516-3FN01-0AB0 V02.01.00.upd  | 5/1 | 5/2017 | 5:36 PM   | UPD File            |     |   |
| SCE_EN_012-001_pics       |       | 6ES7 517-3AP00-0AB0 V02.01.00.upd  | 5/1 | 5/2017 | 5:36 PM   | UPD File            |     |   |
| SCE_EN_012-001pics        |       | 6ES7 517-3FP00-0AB0 V02.01.00.upd  | 5/1 | 5/2017 | 5:36 PM   | UPD File            |     |   |
| Documents                 |       | 6ES7 517-3TP00-0AB0 V02.01.00.upd  | 5/1 | 5/2017 | 5:36 PM   | UPD File            |     |   |
| Downloads                 |       | 6ES7 517-3UP00-0AB0 V02.01.00.upd  | 5/1 | 5/2017 | 5:36 PM   | UPD File            |     |   |
| h Music                   |       | 6ES7 518-4AP00-0AB0 V02.01.00.upd  | 5/1 | 5/2017 | 5:36 PM   | UPD File            |     |   |
| <ul> <li>D: ++</li> </ul> | ~     | <                                  |     |        |           |                     |     |   |
| File nam                  | e: 6E | S7 516-3FN01-0AB0 V02.01.00.upd    |     | ~      | Firmwa    | re files (*.upd,*.s | em) |   |

® Na caixa de diálogo é mostrado se os seus arquivos de Firmware é compatível com sua CPU. Inicie, então, a atualização. (® "Iniciar atualização")

| TIA Siemens                                                                                                    |                                                                                                    | - D                                                                                                    |
|----------------------------------------------------------------------------------------------------|----------------------------------------------------------------------------------------------------|----------------------------------------------------------------------------------------------------|
| Project Edit View Insert Online Op                                                                                                    | tions Tools Window Help                                                                                                    | So online 🖉 Go offline 🛔 🖪 🖪 🗴 🖃 🔟 🔸 Totally Integrated Automation PORTAL                                                                                                    |
| Project tree 🔲 🖣                                                                                                    | ss + Intel(R) Ethernet Conne                                                                                                    | ection (4) I219-LM + Accessible device [192.168.0.1] + CPUcommon [192.168.0.1] 👘 🕳 🗙 🧃                                                                                                    |
| Devices                                                                                                    | <ul> <li>Diagnostics</li> <li>Functions</li> </ul>                                                                                                    | 2<br>2<br>2<br>2<br>2<br>2<br>2<br>2<br>2<br>2<br>2<br>2<br>2<br>2<br>2<br>2<br>2<br>2<br>2                                                                                                    |
| Online access     Online access     Online accessible devices     Intel(R) Ethernet Connection     Online & diagnostics     Online & diagnostics     Online & diagnost | Assign IP address<br>Set time<br>Firmware update<br>PLC<br>Local modules<br>Display<br>Assign PROFINET device na<br>Reset to factory settings<br>Format memory card<br>Save service data | Firmware loader  Firmware file: C:UsersImdelDesktopIDownloads\S7-1500_CP ▼ Browse  Firmware version: V 2.1.0  Suitable for modules with: Article number Firmware version and higher 6ES7 516-3FN01-0A80 No restriction  Status:  V Run firr |
| Details view                                                                                                    | <                                                                                                    | Run update budate the firmware                                                                                                    |
|                                                                                                    |                                                                                                    | Properties     Diagnostics     Diagnostics                                                                                                    |
| Portal view     Overview                                                                                                    | 🖞 Online & dia                                                                                                    | 🔝 👔 Scanning for devices completed for int                                                                                                    |

® O progresso da atualização e a execução com êxito são mostrados com os seguintes diálogos. Confirme no final com ® "OK".

| Firmware | update                                                                                                    |
|----------|----------------------------------------------------------------------------------------------------|
| ٢        | 16% completed<br>Update firmware                                                                                                    |
|          | Remaining time in minutes: 1                                                                                                    |
|          | Cancel                                                                                                    |
| Firmware | update                                                                                                    |
| Ζ        | Activate firmware on target<br>Please wait. This process may take a few minutes.                                                                                    |
|          | Cancel                                                                                                    |
|          |                                                                                                    |
| 1        | X<br>The firmware V 2.1.0 was transferred successfully to module<br>CPUcommon [192.168.0.1] with article number 6ES7<br>516-3FN01-0AB0 and activated on the module. |
|          | ОК                                                                                                    |

#### 4.3.8 Firmware-Update do display

Depois de o update na CPU do SIMATIC S7-1500 ter sido executado é aconselhável rodar o Firmware-Update atual no display.

® Na navegação de projeto, selecione novamente em ® "Acessos online" o cartão de rede já configurado anteriormente. Se você clicar aqui, em ® "Atualizar membro alcançável", você verá o endereço IP do SIMATIC S7-1500 conectado. Selecione aqui ® "Online&Diagnostics". Troque, no menu, ® "Funções" para o item ® "Firmware-Update" ® "Display". Clique então no sub-item ® "Carregador de Firmware" em ® "Procurar".

| VIA Siemens                                                                          |                                                                      |                                     |                          |                                    | _ 🗆 >              |
|--------------------------------------------------------------------------------------|----------------------------------------------------------------------|-------------------------------------|--------------------------|------------------------------------|--------------------|
| Project Edit View Insert Online Opt                                                  | ions Tools Window Help<br>C S ± C≠ ± 🗟 🛄 🗓 🗒 🗮                       | 🚿 Go online 🚀 Go offline 🛔          |                          | Totally Integrated Au              | tomation<br>PORTAL |
| Project tree 🔲 🖣                                                                     | ss Intel(R) Ethernet Connec                                          | tion (4) I219-LM + Accessib         | le device [192.168.0.1]  | CPU common [192.168.0.1]           | _ # = × <          |
| Devices                                                                              |                                                                      |                                     |                          |                                    | 2                  |
|                                                                                      | Diagnostics     Functions     Assign IP address                      | Display Online data                 |                          |                                    | < III              |
| Display/hide interfaces     Display/hide interfaces     Intel(R) Ethernet Connection | Set time<br>Firmware update                                          | Article number:                     | 6ES7 591-1BA01-0AA0      |                                    |                    |
| O Update accessible devices     ✓                                                    | Local modules<br>Display<br>Assign PROFINET device na                | Firmware:<br>Name:                  | V 2.0.0<br>CPU display_1 |                                    | asks               |
| Technology objects     Market PLC data types     Gonline card data                   | Reset to factory settings<br>Format memory card<br>Save service data | Reck:<br>Slot:                      | 0                        |                                    | Librar             |
| Linte(R) Dual Band Wireless-A                                                        |                                                                      | Firmware loader                     |                          |                                    | les                |
| Card Reader/USB memory                                                               |                                                                      | Firmware file:<br>Firmware version: |                          | Brows                              | se<br>Search file  |
| < m ><br>✓ Details view                                                              |                                                                      | Suitable for modules with:          | Article number           | Firmware version and higher        |                    |
|                                                                                      |                                                                      |                                     | Properties               | Linfo Diagnostics                  |                    |
| Portal view     Overview                                                             | 😼 Online & dia                                                       |                                     |                          | i Scanning for devices completed f | or int             |

® Selecione, em seguida, em seu computador os arquivos de Firmware extraídos e anteriormente carregados ® "6ES7 \*\*\*-\*\*\*\*.upd" e clique em ® "Abrir".

|     |                                          |                                                                                                    |                                              |                                                                                                    |                                                                                                    | ×                                            |
|-----|------------------------------------------|----------------------------------------------------------------------------------------------------|----------------------------------------------|----------------------------------------------------------------------------------------------------|----------------------------------------------------------------------------------------------------|----------------------------------------------|
| ads | > 6ES7591-1BA01-0AA0_V200 > FWUPDATE.S7S | ×                                                                                                    | Ö                                            | Search FWUPDATE.S7S                                                                                                    |                                                                                                    | Q                                            |
|     |                                          |                                                                                                    |                                              |                                                                                                    |                                                                                                    | ?                                            |
| ^   | Name                                     | Date modifie                                                                                                    | d                                            | Туре                                                                                                    | Size                                                                                                    |                                              |
|     | 6ES7 591-1BA01-0AA0 V02.00.00.upd        | 5/15/2017 5:3                                                                                                    | 4 PM                                         | UPD File                                                                                                    | 4,6                                                                                                    | 04 KB                                        |
|     |                                          |                                                                                                    |                                              |                                                                                                    |                                                                                                    |                                              |
|     |                                          |                                                                                                    |                                              |                                                                                                    |                                                                                                    |                                              |
|     |                                          |                                                                                                    |                                              |                                                                                                    |                                                                                                    |                                              |
|     |                                          |                                                                                                    |                                              |                                                                                                    |                                                                                                    |                                              |
| × · | c                                        |                                                                                                    |                                              |                                                                                                    |                                                                                                    | >                                            |
| 6ES | 7 591-1BA01-0AA0 V02.00.00.upd           |                                                                                                    | ~                                            | Firmware files (*.upd,*                                                                                                    | .sem)                                                                                                    | ~                                            |
|     | ads                                      | ads > 6ES7591-1BA01-0AA0_V200 > FWUPDATE.S7S<br>Name<br>6ES7 591-1BA01-0AA0 V02.00.00.upd<br>6ES7 591-1BA01-0AA0 V02.00.00.upd | ads > 6ES7591-1BA01-0AA0_V200 > FWUPDATE.S75 | ads > 6ES7591-1BA01-0AA0_V200 > FWUPDATE.S7S v 0<br>Name Date modified<br>6ES7 591-1BA01-0AA0 V02.00.00.upd 5/15/2017 5:34 PM<br>6ES7 591-1BA01-0AA0 V02.00.00.upd v | ads > 6ES7591-1BA01-0AA0_V200 > FWUPDATE.S7S v v v<br>Name Date modified Type<br>6ES7 591-1BA01-0AA0 V02.00.00.upd 5/15/2017 5:34 PM UPD File | ads > 6ES7591-1BA01-0AA0_V200 > FWUPDATE.S7S |

® Na caixa de diálogo é mostrado se os seus arquivos de Firmware é compatível com seu display. Inicie, então, a atualização. (® "Iniciar atualização")

| TIA Siemens                                                                                                    |                                                                                                    |                                                                                                    | _ ¤ ×                                                                             |
|----------------------------------------------------------------------------------------------------|----------------------------------------------------------------------------------------------------|----------------------------------------------------------------------------------------------------|-----------------------------------------------------------------------------------|
| Project Edit View Insert Online Op                                                                                                    | tions Tools Window Help<br>くっちょ(チェー語 🗓 🗓 🗒 🐺                                                                                                    | 🖉 Go online 🧳 Go offline 🛔 🖪 🖪 🗴 🚍                                                                                                    | Totally Integrated Automation<br>PORTAL                                           |
| Project tree 🔲 🖣                                                                                                    | ss > Intel(R) Ethernet Conne                                                                                                    |                                                                                                    | 68.0.1] 🕨 CPU common [192.168.0.1] 🛛 😐 🖬 🗮 🗙 🔳                                    |
| Devices                                                                                                    |                                                                                                    |                                                                                                    | U                                                                                 |
| Online access     Display/hide interfaces     Display/hide interfaces     Update accessible devices     Update accessible devices     Program blocks     Program blocks     Program | <ul> <li>Diagnostics</li> <li>Functions         Assign IP address         Set time         Firmware update         PLC         Local modules         Display         Assign PROFINET device na         Reset to factory settings         Format memory card         Save service data         Save service data         Enterplay         Save service data         Enterplay         Assign PROFINET device na         Reset to factory settings         Format memory card         Save service data         Enterplay         Enterplay         Enterpla</li></ul> | Firmware loader Firmware file: Firmware version: V 2.0.0 Suitable for modules with: GES7 591-1BA01- Status: V 2.0.0 Article number GES7 591-1BA01- V 2.0.0 Article number GES7 591-1BA01- V 2.0.0 V 2.0.0 V 2. | ktopIDownloadsI6ES7591-1E  Browse Firmware version and higher DAAD No restriction |
|                                                                                                    | < III >                                                                                                    | Run update                                                                                                    |                                                                                   |
|                                                                                                    |                                                                                                    | Update the                                                                                                    | firmware 🗓 Info 🗓 Diagnostics 💷 🗕 🔶                                               |
| Portal view     Overview                                                                                                    | 🗓 Online & dia                                                                                                    |                                                                                                    | 🔝 🐧 Scanning for devices completed for int                                        |

® O progresso da atualização e a execução com êxito são mostrados com os seguintes diálogos. Confirme no final com ® "OK".

| Firmware | update                                                                                                    |
|----------|----------------------------------------------------------------------------------------------------|
| 0        | 0% completed<br>Update firmware                                                                                                    |
|          | Remaining time in seconds: ?                                                                                                    |
| 1        | Cancel                                                                                                    |
| Firmware | update                                                                                                    |
| Z        | Activate firmware on target<br>Please wait. This process may take a few minutes.                                                              |
|          | Cancel                                                                                                    |
|          |                                                                                                    |
| 0        | The firmware V 2.0.0 was transferred successfully to module CPU display_1 with article number 6ES7591-1BA00-0AA0 and activated on the module. |
| 1        | ОК                                                                                                    |

## 5 Informações adicionais

Você encontrará como dicas de orientação para introdução ou aprofundamento informações adicionais, tais como, por ex.: Iniciando, Vídeos, Tutoriais, Apps, Manuais, Guia de programação e Software/Firmware de teste, no link a seguir:

#### siemens.com/sce/s7-1500

#### Pré-visualização "Informações adicionais"

Getting Started, Videos, Tutorials, Apps, Manuals, Trial-SW/Firmware

- ↗ TIA Portal Videos
- TIA Portal Tutorial Center
- > Getting Started
- ↗ Programming Guideline
- Easy Entry in SIMATIC S7-1200
- > Download Trial Software/Firmware
- 7 Technical Documentation SIMATIC Controller
- ↗ Industry Online Support App
- TIA Portal, SIMATIC S7-1200/1500 Overview
- ↗ TIA Portal Website
- ↗ SIMATIC S7-1200 Website
- SIMATIC S7-1500 Website